# Video Recorder User Manual

2015-8

# **1** Important Safeguards and Warnings

#### Electrical safety

All installation and operation should conform to your local electrical safety codes. We assume no liability or responsibility for any fires or electrical shock caused by improper handling or installation.

#### Transportation security

Heavy stress, violent vibration or water splash should be avoided during transportation, storage and installation.

#### Installation

Keep upright. Handle with care.

Do not apply power to the NVR before completing installation.

Do not place objects on top of the NVR

#### Qualified engineers needed

All examination and repair work should be done by qualified service engineers.

We are not liable for any problems caused by unauthorised modifications or attempted repair.

#### Environment

The NVR should be installed in a cool, dry place away from direct sunlight and inflammable or explosive substances, etc.

This product should be transported, stored and operated in the specified environments.

#### Accessories

Be sure to use all the accessories available in the package.

Before installation, please open the package and check all the components are included.

Contact your local retailer if something is broken or missing in your package.

#### Lithium battery

Improper battery use may result in fire, explosion, or personal injury. When replacing the battery, please make sure you use the same model.

# **2** Declaration

Please prevail in kind. The manual is for reference only.

This manual may contain inaccurate data or printing error.

The products described in this manual may be updated at any time.

Screenshots of the manual is not in a machine and only for display.

If in doubt, obtaining a copy of the latest procedure or the additional document, please contact with the company's after-sales department.

#### **TABLE OF CONTENTS**

| 1 Important Safeguards and Warnings      |   |
|------------------------------------------|---|
| 2 Declaration                            |   |
| 3 Product Introduction                   |   |
| 3.1 Product Overview                     |   |
| 3.2Feature                               |   |
| 4 Read First                             |   |
| 4.1 Front Panel                          | 2 |
| 4.2 Remote Control                       |   |
| 4.3 The Mouse                            | 5 |
| 4.4 The Input Method                     | 6 |
| 4.5 Icon                                 | 6 |
| 4.5.1The Screen Icons                    | 6 |
| 4.5.20peration Icons                     | 7 |
| 5 Installation                           | 7 |
| 5.1 Unpacking Inspection                 | 7 |
| 5.2HDD Installation                      | 7 |
| 5.3 Installation of the burner           |   |
| 5.4 Alarm/PTZ/Control Keyboard Interface |   |
| 5.5POE Connection                        |   |
| 6 Basic Operations Guide                 |   |
| 6.1 Power On and Off                     |   |
| 6.1.1Power On                            |   |
| 6.1.2Power Off (Shutdown)                |   |
| 6.1.3Restart                             |   |
| 6.1.4Power recovery                      |   |
| 6.2Start-up wizard                       |   |
| 6.3 Add Device                           |   |
| 6.3.1Channel Mode Switch                 |   |
| 6.3.2Adding Menu                         |   |
| 6.3.3Automatically added                 |   |
| 6.3.4Searching Added                     |   |
| 6.3.5Add Device Manually                 |   |
| 6.3.6Modify channel configuration        |   |
| 6.3.7Configure Front Device              |   |
| 6.3.8Delete Front Device                 |   |
| 6.3.90thers                              |   |
| 6.4 The event of configuration           |   |
| 6.4.1Alarm configuration                 |   |
| 6.4.2Equipment Abnormal                  |   |
| 6.4.3Intelligent analysis                |   |
| 6.5Log in/Log out                        |   |
| 6.6Preview                               |   |
| 6.6.1Live Preview                        |   |

| 6.6.2Right Click Menu                                   | 25 |
|---------------------------------------------------------|----|
| 6.6.3Task Bar                                           | 28 |
| 6.7 Search                                              | 30 |
| 6.7.1Search                                             | 30 |
| 6.7.2Face Search                                        | 32 |
| 6.7.3Perimeter Search                                   | 33 |
| 6.8Record Backup                                        | 34 |
| 7 local Configuration                                   | 35 |
| 7.1 The Introduction of the Main Menu                   | 35 |
| 7.2CONFIGURATION                                        | 36 |
| 7.2.1Net Channel                                        | 36 |
| 7.2.2Channel Setting                                    |    |
| 7.2.3Recording setting                                  | 38 |
| 7.2.4PTZ setting                                        | 39 |
| 7.2.5Alarm                                              | 40 |
| 7.2.6Channel Mode Switch                                | 40 |
| 7.3Backup                                               | 40 |
| 7.4 Application                                         | 40 |
| 7.4.1DDNS                                               | 41 |
| 7.4.2Email                                              | 42 |
| 7.4.3P2P                                                | 42 |
| 7.4.4Cloud storage                                      | 43 |
| 7.4.5PUSH                                               | 43 |
| 7.5 System setting                                      | 43 |
| 7.5.1Basic setting                                      | 43 |
| 7.5.2Video output                                       | 44 |
| 7.5.3Storage management                                 | 45 |
| 7.5.4ABNORMITY                                          | 46 |
| 7.5.5System Status                                      | 47 |
| 7.5.6Maintain                                           | 47 |
| 7.5.7Account                                            | 50 |
| 7.5.8Network                                            | 51 |
| 7.5.9RS232                                              | 53 |
| 8 WEB Access                                            | 54 |
| 8.1 WEB Operation                                       | 54 |
| 8.1.1Network Connection                                 | 54 |
| 8.1.2The control installation and the user login logout | 54 |
| 8.1.3The Interface Of Web Operations                    | 55 |
| 8.1.4The Real-time Monitoring                           | 55 |
| 8.1.5PTZ Control                                        | 57 |
| 8.1.6Configuration                                      | 58 |
| 8.1.7Search Record                                      | 58 |
| 8.1.8Alarm Configuration                                | 59 |
| 8.1.9About                                              | 59 |

| 9 | ) Appendix                  | 60 |
|---|-----------------------------|----|
|   | 9.1 Alarm linkage setting   | 60 |
|   | 9.1.1Alarm Out              | 60 |
|   | 9.1.2Linkage Record         | 60 |
|   | 9.1.3Snapshot               | 61 |
|   | 9.1.4PTZ Linkage            | 61 |
|   | 9.1.5Tour                   | 61 |
|   | 9.1.6Show Message           | 61 |
|   | 9.1.7Buzzer                 | 62 |
|   | 9.1.8Send Email             | 62 |
|   | 9.1.9Server push            | 63 |
|   | 9.1.10 Send NetDisk         | 63 |
|   | 9.2Port Mapping             | 64 |
|   | 9.2.1UPNP Function          | 64 |
|   | 9.2.2Port mapping Manually  | 64 |
|   | 9.3 Voice Intercom          | 65 |
|   | 9.3.1Summarize              | 65 |
|   | 9.3.2Configuration          | 65 |
|   | 9.4HDD S.M.A.R.T            | 65 |
|   | 9.5 Hard disk problem       | 67 |
|   | 9.6HDD Capacity Calculation | 68 |
|   | 9.7 Terms                   | 69 |
|   | 9.8FAQ                      | 69 |

# **3 Product Introduction**

### 3.1 Product Overview

This series DVR/NVR is a high performance network video recorder, combined with H.264 video compression, high-capacity hard disk storage, TCP / IP transmission, embedded Linux operating system and a variety of other advanced technologies in the electronic information industry, all those ensure that a high-quality, low bit rate video storage characteristics, and good system stability.

This product complies with GB 20815-2006 standard video security surveillance digital video recording promulgated by the State. At the same time, the product supports the ONVIF protocol" base on ONVIF ™ Core Specification' Version 2.2" and is compatible with the network cameras which supports ONVIF protocol.

Some of the products can enable the switching between the NVR mode and Hybrid mode "Hybrid mode supports both analog cameras and network cameras, NVR mode only supports network cameras". This series product support local preview, multiple-window display, recorded file local storage, remote control and mouse shortcut menu operation, and remote management and control function. recording, playback, monitoring, synchronization of audio and video. Besides, the products support advanced control technology and strong network data transmission capacity.

## 3.2 Feature

#### **Real-time monitoring**

Have a composite video signal interface and support TV, VGA or HDMI output simultaneously.

#### **Compression function**

Use H.264 video compression standard and G.711 audio compression standard and have high definition, low code rate of the video coding and the storage.

#### **Recording function**

Support timing, linkage alarm, motion detection, SATA hard and local hard disk, DVR data backup and network backup.

#### Video playback function

Achieve searching videos by a variety of conditions, playback in local and network. Support multiple videos playback, fast playing, slow playing and frame-by-frame playback. Video playback can display the exact time of the incident. Provide time-line retrieving page for quick searching.

#### Camera control and alarm

Be controlled by the remote camera and equip many alarm input interfaces. Be connected to various types of alarm devices. Dynamic detection, video loss, video block, multiple alarm output and scene lighting control can be realized.

#### **Communication Interface**

Equip USB 2.0 high-speed interface or ESATA interface and allow many backup devices. Equip standard Ethernet interface. Plug and play in a variety of network conditions,

#### Network functions

Support TCP / IP, UDP, RTP / RTSP, DHCP, PPPOE, DDNS, NTP P2P etc. Support real-time network monitoring, video playback, control and management functions; built-in WEB Server, you can directly access through a

browser.

#### **Operation Mode**

Support various shortcut menu operation modes, on the front panel, remote control, mouse, etc; Support simple and intuitive  $GUI_{\circ}$ 

#### Intelligent analysis

Support One or Two channel Intelligent Video Analysis, such as Face detection and perimeter analysis, Intelligent linkage pictures storage, videos, external alarm

#### **Intelligent Search**

Data can be retrieved through the intelligent analysis of data. Such as face detection data to achieve through face image search, or by perimeter realization event video analysis data retrieval.

#### **Channel Switch**

The simulating device compatible with IP channel by the TVR channel switch.

# 4 Read First

## 4.1 Front Panel

| No | Name              | Icon       | Function                                                                 |
|----|-------------------|------------|--------------------------------------------------------------------------|
| 1  | Power             | Power      | Power button, press this button to boot up or shut down DVR/NVR.         |
| n  | Shift             | Shift      | 1. In input Box, switch input methods;                                   |
| 2  | Shint             | Sillit     | 2. Switch TAB;                                                           |
|    |                   |            | 1. Number Input(in number mode);                                         |
| 3  | Number Key        | 1~9        | 2. English character Input(in English mode);                             |
|    |                   |            | 3. Switch channel (in 1-ch mode).                                        |
|    |                   |            | Enter a digital larger than 10, press two-digit number:                  |
| 4  | Input number more | + 10       | 1. Press the tens digit;                                                 |
| 4  | than 10           | $\pm 10$   | 2. Press digital switch button;                                          |
|    |                   |            | 3. Press ones digit.                                                     |
|    |                   |            | 1.Assistant function such as PTZ menu;                                   |
|    | 5 Up/Down         |            | 2.In monitor mode, switch between multiple-window and one-window;        |
|    |                   | <b>†</b> I | 3. Activate the digital input box increase or decrease the number;       |
| 5  |                   |            | 4. Active pull-down menu to switch the drop-down box options;            |
| 5  | Op/Down           | I↓         | 5. Activate checkbox to change status;                                   |
|    |                   |            | 6. Activate the text input box and step down carry and abdication;       |
|    |                   |            | 7. Activate the control box to move the slider;                          |
|    |                   |            | 8. Activate display window to select the previous channel, next channel. |
| 6  | Laft/Dight        | ,          | 1. Shift current activated control, and then move left and right;        |
| 0  | Lett/Right        | <b>~</b>   | 2. In monitor mode, switch channel.                                      |
| 7  | ESC               | ESC        | Go to previous menu, or cancel current operation.                        |
|    |                   |            | 1. Confirm current operation;                                            |
| 8  | Enter             | ENTER      | 2. Go to OK button;                                                      |
|    |                   |            | 3. Go to menu.                                                           |

| 9  | Function Key        |    | Shortcut function with FN key.                                                    |
|----|---------------------|----|-----------------------------------------------------------------------------------|
|    |                     |    | 1. One-window monitor mode, click this button to display assistant function:      |
|    |                     | Fn | PTZ control and image color;                                                      |
|    |                     |    | 2. Detection areas setting(like in motion detection setup), working with Fn       |
|    |                     |    | and direction keys to realize setup;                                              |
| 10 | Auxiliary           |    | 3. In text mode, click it to delete the character before the caret(if there is no |
|    |                     |    | shift on the front panel, it can switch input methods), press this button for     |
|    |                     |    | 1.5sec to clear all of the characters;                                            |
|    |                     |    | 4. In playback mode, switch the full screen;                                      |
|    |                     |    | 5. Realize other special functions.                                               |
|    |                     |    | 1. Go to SEARCH interface;                                                        |
| 11 | Dlaw/Dawaa          |    | 2. In PTZ channel: ZOOM+;                                                         |
| 11 | Play/Pause          |    | 3. In normal playback click this button to pause playback;                        |
|    |                     |    | 4. In pause mode, click this button to resume playback.                           |
| 12 | Shuttle(outer ring) |    | In real-time monitor mode it works as left/right direction key.                   |
| 13 | Jog(inner dial)     |    | In real-time monitor mode it works as up/down direction key.                      |

## 4.2 Remote Control

The remote control interface is shown as below:

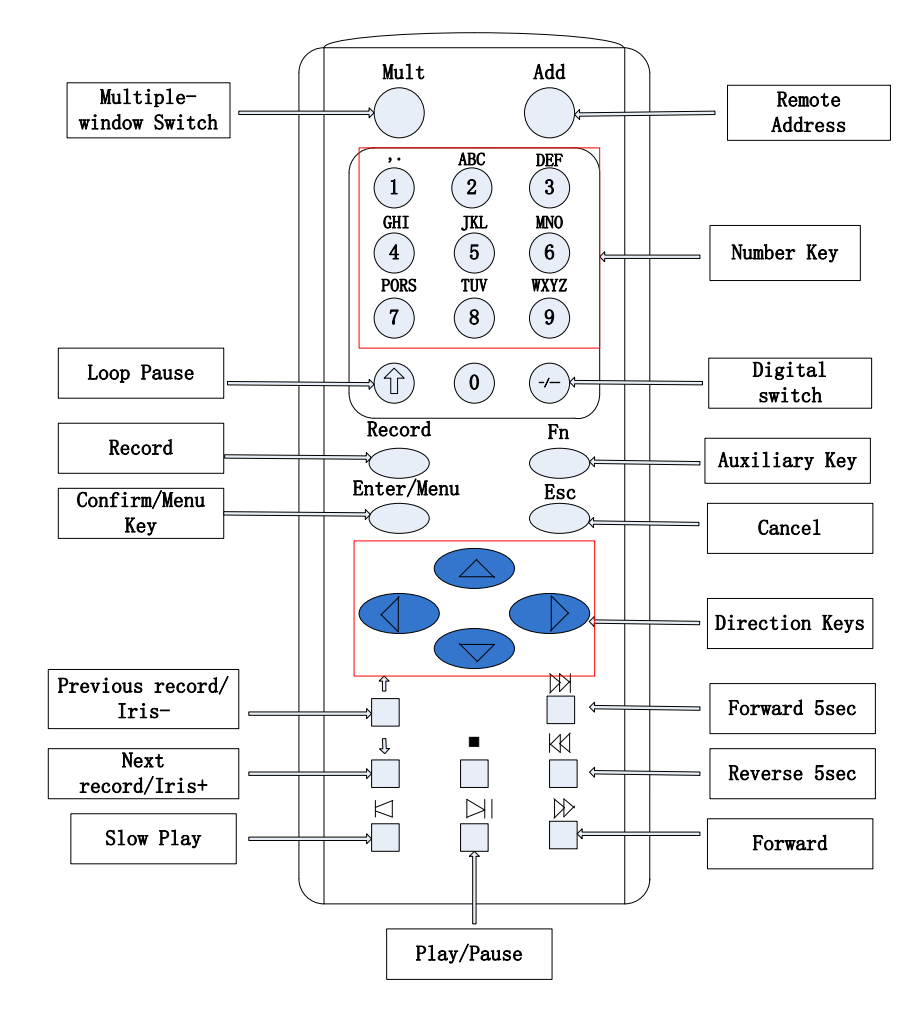

| Name                  | Icon                                                                                                    | Function                                                                          |
|-----------------------|----------------------------------------------------------------------------------------------------|-----------------------------------------------------------------------------------|
| Multiple-Window       |                                                                                                    |                                                                                   |
| Switch                | Mult                                                                                                    | Switch between multiple-window and one-window.                                    |
| Remote Address        | Add                                                                                                    | Click it to input device number, so that you can control it.                      |
|                       |                                                                                                    | 1.input numbers (in number mode)                                                  |
| Number Key            | 0~9                                                                                                    | 2.input English character (in English mode)                                       |
|                       |                                                                                                    | 3.switch channel (one-window mode)                                                |
| Loop Pause            | Ŷ                                                                                                    | Pause the loop state.                                                             |
|                       |                                                                                                    | Enter a digital larger than 10, press two-digit number:                           |
|                       | ,                                                                                                    | 1. Press the tens digit;                                                          |
| Digital Switch        | -/                                                                                                    | 2. Press digital switch button;                                                   |
|                       |                                                                                                    | 3. Press ones digit.                                                              |
| D1                    | D                                                                                                    | 1. Start or stop record manually.                                                 |
| Record                | Record                                                                                                    | 2. In PTZ interface, click this button system can go to the Preset interface.     |
|                       |                                                                                                    | 1. One-window monitor mode, click this button to display assistant                |
|                       |                                                                                                    | function: PTZ control and image color;                                            |
|                       |                                                                                                    | 2. Detection areas setting(like in motion detection setup), working with Fn       |
|                       |                                                                                                    | and direction keys to realize setup;                                              |
| Auxiliary Key         | Fn                                                                                                    | 3. In text mode, click it to delete the character before the caret(if there is no |
|                       |                                                                                                    | shift on the front panel, it can switch input methods), press this button for     |
|                       |                                                                                                    | 1.5sec to clear all of the characters;                                            |
|                       |                                                                                                    | 4. In playback mode, switch the full screen;                                      |
|                       |                                                                                                    | 5. Realize other special functions.                                               |
|                       |                                                                                                    | 1. Confirm current operation;                                                     |
| Confirm/Menu Key      | Menu/Menu                                                                                                    | 2. Go to OK button;                                                               |
|                       |                                                                                                    | 3. Go to menu.                                                                    |
| ESC                   | ESC                                                                                                    | Go to previous menu, or cancel current operation.                                 |
|                       |                                                                                                    | 1.Assistant function such as PTZ menu;                                            |
|                       |                                                                                                    | 2.In monitor mode, switch between multiple-window and one-window;                 |
|                       |                                                                                                    | 3. Activate the digital input box increase or decrease the number;                |
|                       |                                                                                                    | 4.Active pull-down menu to switch the drop-down box options;                      |
|                       | /                                                                                                    | 5. Activate checkbox to change status;                                            |
| Direction Key         |                                                                                                    | 6. Activate the text input box and step down carry and abdication;                |
|                       |                                                                                                    | 7. Activate the control box to move the slider;                                   |
|                       |                                                                                                    | 8. Activate display window to select the previous channel, next channel.          |
|                       |                                                                                                    | 1. Shift current activated control, and then move left and right;                 |
|                       |                                                                                                    | 2. In monitor mode, switch channel;                                               |
|                       | N/V                                                                                                    | 3.Assistant function such as PTZ menu.                                            |
|                       | Â                                                                                                    | 1.In playback mode, playback the previous video;                                  |
| Previous record/Iris- | ۲<br>۱                                                                                                    | 2.In PTZ mode, Iris                                                               |
|                       | n                                                                                                    | 1.In playback mode, playback the next video;                                      |
| Next record/Iris+     | Ŷ                                                                                                    | 2.In PTZ mode, Iris+.                                                             |
| Forward 5sec          | $[] \qquad \qquad \qquad \qquad \qquad \qquad \qquad \qquad \qquad \qquad \qquad \qquad \qquad \qquad \qquad \qquad \qquad \qquad \qquad$ | In playback mode, forward 5sec.                                                   |

| Reverse 5sec | KK     | In playback mode, reverse 5sec.                            |
|--------------|--------|------------------------------------------------------------|
| Slow Play    | $\Box$ | Multiple slow play speeds or normal playback.              |
| Forward      | $\gg$  | Various forward speeds and normal speed playback.          |
| Stop         |        | In normal playback click this button to stop playback.     |
|              |        | 1. Go to SEARCH interface;                                 |
| Dlaw/Dauga   |        | 2. In PTZ channel: ZOOM+;                                  |
| r iay/Pause  |        | 3. In normal playback click this button to pause playback; |
|              |        | 4. In pause mode, click this button to resume playback.    |

The procedures of controlling multiple DVR by remote control:

The DVR ID default is 8. It's no need to reset it when control one single DVR by the remote control. If you need to control multiple DVR, do as below:

First activate the remote control: choose controlled DVR, starts successfully, aim the remote control to control the hard disk video recorder, press the "Add" button, input device ID) between (1-999), then press ENTER to determine can control the corresponding number of hard disk video recorder.

## 4.3 The Mouse

In addition to front panel keys and remote control menu, the user can use a to control. Insert the mouse interface into the USB interface.

#### Left Click

Left click to enter the right menu or the main interface.

Left click to access the menu option.

Perform the operations instructions of the control.

Change the state of the checkbox or dynamic detection blocks.

Pop up a drop-down list when left click.

In the state of PTZ 3D control, left drag the area to achieve regional enlarging or reducing. See details zoom effect 4.1.2 PTZ control section introduction.

#### **Double Click**

Double click to play video.

Double click to make the screen full or exit.

#### **Right Click**

Right click to pop up the right menu in the real-time monitoring screen.

Exit the current interface without saving.

#### **Turning Wheel**

Turn the mouse wheel to change the value in the digital box.

Switch the option of the combination box.

Scroll back and forth to achieve the zoom function of channels and PTZ 3D.

#### **Mouse Move**

Select controls of the current coordinates to move.

#### Mouse Drag

Select area to detect.

Select area to shelter.

Select zooming function of PTZ control.

## 4.4 The Input Method

capitalization and the input of Chinese. Click the mouse to complete the input."← "represents the backspace and " "represents a space.

In the input box, you can select figures, symbols, English The input interface of English:

| [!?@#\$%^&*←            | 123        |
|-------------------------|------------|
| qwertyuiop/             | 4 5 6      |
| asdfghjkl:              | 789        |
| Shift z x c v b n m , . | <b>0</b> ← |

figures:

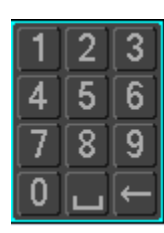

#### The input interface of Chinese:

| !?@#\$%^&*←             | 1 | 2 | 3 |
|-------------------------|---|---|---|
| qwertyuiop7             | 4 | 5 | 6 |
| asdfghjkl:              | 7 | 8 | 9 |
| Shift z x c v b n m , . | 0 |   | ← |

## 4.5**Icon**

#### 4.5.1 **The Screen Icons**

- The channel is recording.
- **?** : The video of the channel is lost.
- **\***: Motion detection occurs.
- The channel is in monitoring and locked status.
- : Adjust the size of the logo of the local audio output.
- O. Allow screens to round of the Tour.

## 4.5.2 Operation Icons

|              | Not s        | selected.                                                                            |
|--------------|--------------|--------------------------------------------------------------------------------------|
| $\checkmark$ | Be se        | elected.                                                                             |
| V            | The          | drop - down button                                                                   |
| Ok           | < .          | Leave the interface.                                                                 |
| Cano         | cel .        | Cancel the settings.                                                                 |
| Sele         | ect .        | Set parameters.                                                                      |
| Sav          | e .          | Save parameters.                                                                     |
| Defa         | ult .        | Restore the factory settings.                                                        |
| Арр          | ) <b>.</b> : | Apply current settings to the system.                                                |
| Сор          | by .         | Copy current settings to other channels.                                             |
| Set          | t.           | Enter the configuration interface.                                                   |
| Proc         | ess .        | Select and configure the processing operation triggered by video detection or alarm. |

# **5** Installation

## 5.1 Unpacking Inspection

When you receive the product, check according to the packing list in the box.

## 5.2 HDD Installation

#### Installation Preparation

Prepare a Cross Screwdriver.

 $\triangle$  Note: HDD quantity by each model's specifications shall be final, HDD capacity up to 64 TB.

#### Steps

Remove the metal top cover by removing two screws from the sides of the cover.

Place the hard disks on a flat table and tighten the screws.

Connect the power and the data lines to the HDD.

Reinstall the metal top cover and tighten the screws.

#### Caution

Only use the HDD specified by the manufacturer.

The HDD will be formatted automatically during booting and it may cause data loss.

The total duration of video data saved is decided by the HDD's capability and the DVR's parameters (recording setup, encoding setup). Please refer to the form in chapter 11.5.

## 5.3 Installation of the burner

#### Installation Preparation

Prepare a Cross Screwdriver.

#### Steps

Unscrew the screw on the side of the chassis and open the case cover.

Use a screwdriver to remove the bracket fixed in middle of the disk.

Open the front panel door and remove the baffle inside.

Connect the burner data cable and the power cord.

Fix the chassis cover.

#### Caution

The installation of the built-in burner is only for specific DVR and affects disk space for installation and interfaces.

## 5.4 Alarm/PTZ/Control Keyboard Interface

#### Alarm/PTZ/Control Keyboard Interface

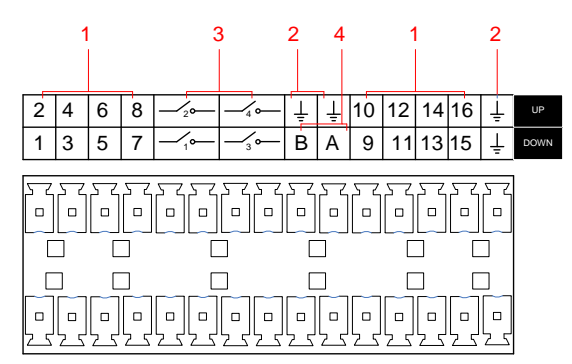

| No | Name         | Instructions                                                       |
|----|--------------|--------------------------------------------------------------------|
| 1  | Alarm Input  | Connect the positive end (+) of the alarm input device to the      |
| 1  |              | alarm input port (ALARM IN 1~16)                                   |
| C  | CND          | Connect the negative end (-) of the alarm input device to the      |
| 2  | GIND         | ground                                                             |
| 3  | Alarm Output | Connect the alarm device                                           |
|    |              | 485 communication port. They are used to control devices such      |
| 4  | RS-485       | as PTZ. Please parallel connect $120T\Omega$ between A/B cables if |
|    |              | there are too many PTZ decoders                                    |

- Different models support different alarm input ports. Please refer to the specifications sheet for detailed information.
- Slight difference may be found on the alarm port layout.

#### Examples of alarm input connections

The alarm input is the switch quantity input. If the alarm input signal is not switch quantity signal but voltage signal, refer to the following connection:

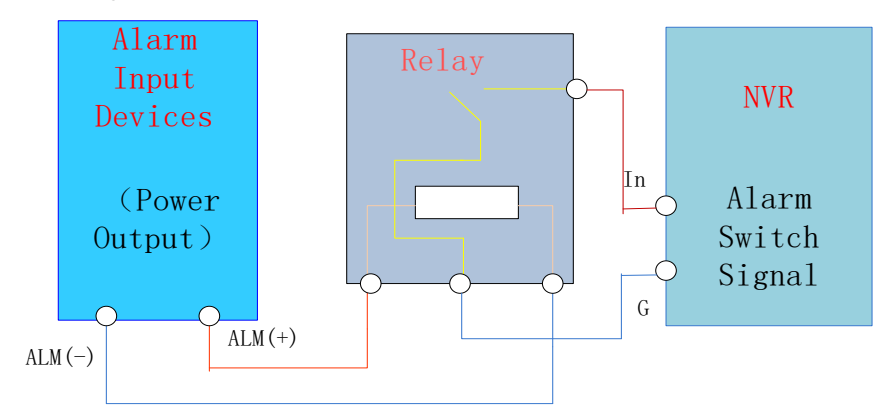

#### Examples of alarm output connections

When the alarm output connect with DC and AC load, please refer to the connection.

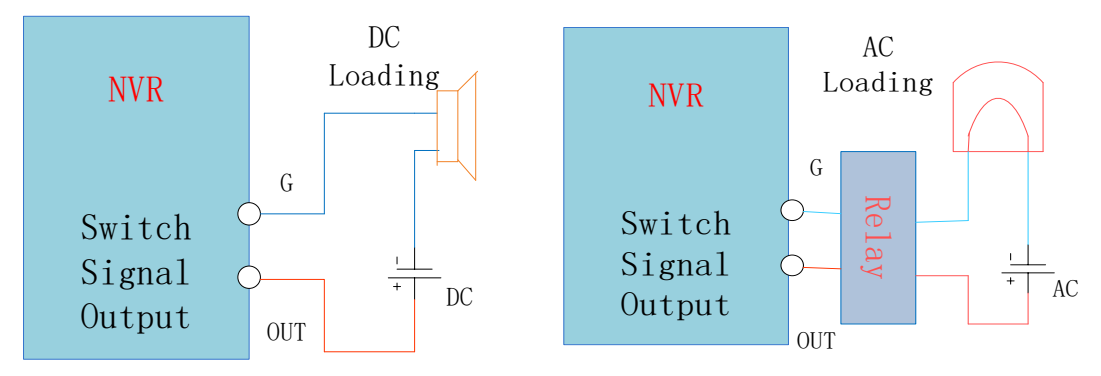

See details 7.2.5.

#### The Connection of the P/T/Z

The A, B interface of the PTZ decoder connect with A and B interfaces of the DVR's RS-485.  $120\Omega$  resistors should be paralleled in the remote A, B lines to reduce the distortion of the signal if a larger number of PTZs are connected.

See details 7.2.4.

#### Keyboard

The A, B interface of the Keyboard connect with A and B interfaces of the DVR's RS-485,[MAIN MENU]-[CONFIGURATION]-[P/T/Z], Protocol choose KEYBORAD. See below.

|             | P/T/Z                  |      |
|-------------|------------------------|------|
|             |                        |      |
|             |                        |      |
| Protocol    | KEYBORD 🗸              |      |
| Address     |                        |      |
| Baudrate    | 9600                   |      |
| Data Bits   | 8                      |      |
| Stop Bits   |                        |      |
| Parity      | None                   |      |
|             |                        |      |
| DVR control |                        |      |
| Frequency   | 3 sec.                 |      |
|             |                        |      |
|             | Copy Default OK Cancel | Арр. |

## **5.5 POE Connection**

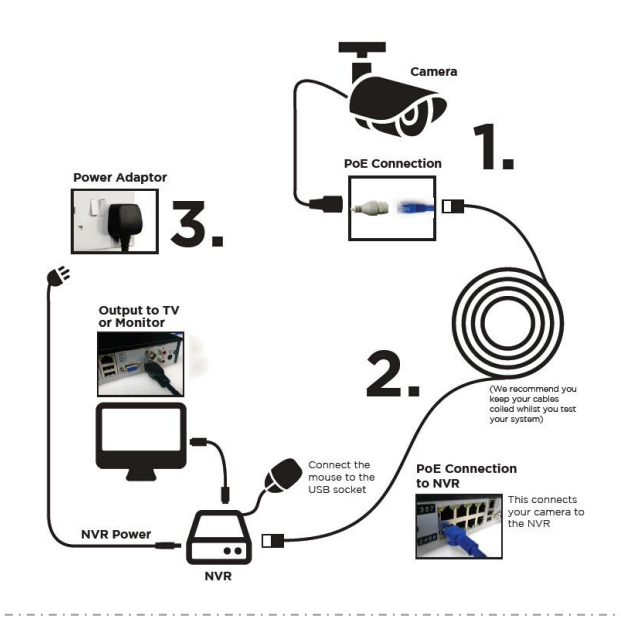

- Non-safe voltage 48V, please pay attention to electrical safety. Supply the NVR with the 12V DC power.
   ID Converse the safet energy of the DOE
  - IP Camera should support the POE.

• The theoretical distance of POE power supply should below 100 meters.

# **6** Basic Operations Guide

## 6.1 Power On and Off

### 6.1.1 Power On

Install the DVR/NVR correctly (as above) and then connect the power. The DVR/NVR LED should light up and the DVR/NVR will boot automatically.

The DVR/NVR will then automatically detect any connected hardware (cameras, monitors, etc.), this process should last about 30 Seconds. When this process has been completed the DVR/NVR will enter the multi-screen real-time surveillance mode.

If your hard drive is not properly connected, the following message will appear on your screen.

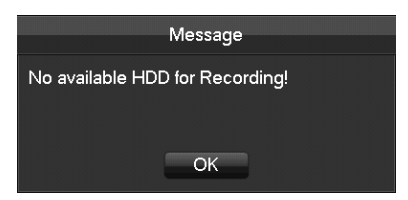

 $\Delta_{Note}$ . Please do not use any type of power supply which is different from the power supply included in this

## 6.1.2 Power Off (Shutdown)

Right mouse click -[Main Menu]-[Shutdown]

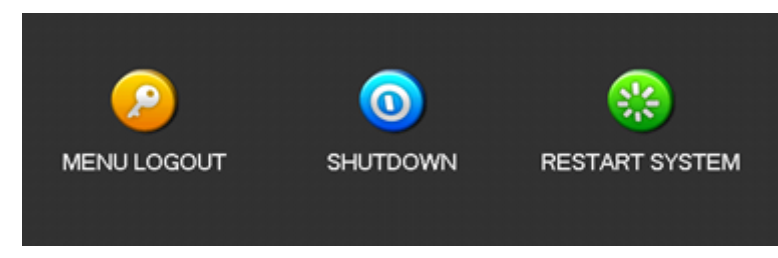

 $\triangle$  Note: Only change or attempt to reconnect the hard disk drive after shutting down the DVR/NVR.

### 6.1.3 Restart

Right mouse click -[Main Menu]-[Shutdown]-[Restart system]

### 6.1.4 Power recovery

Reboot after an outage or forceful shutdown, DVR will save the record before outage and return to the normal operation mode.

## 6.2 Start-up wizard

Quickly configuration, including P2P account&password setting, network configuration, intelligent mode selection.

#### Help Information

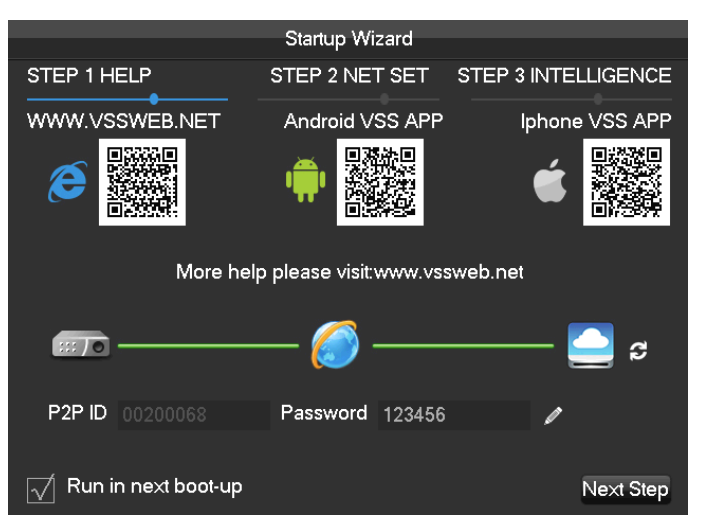

[**QR code**]From left to right: Web access address, Android APP address, iphone APP address.

[Network Connection Status] The current network status.

[P2P]P2P account&password setting.

[Start-up wizard]Tick Start-up wizard Enable.

#### Network configuration

|                |       | Sta   | artup W | izard  |                     |
|----------------|-------|-------|---------|--------|---------------------|
| STEP 1 HELP    |       | STE   | P 2 NE  | TSET   | STEP 3 INTELLIGENCE |
| DHCP           |       |       |         | •      | P2P Account Info    |
| IP Address     | 192   | . 168 | . 1     | . 88   | F2F Account mo      |
| Subnet Mask    | 255   | · 255 | . 255   | . 0    |                     |
| Gateway        | 192   | . 168 | . 1     | . 1    |                     |
| DNS1           | 8     | . 8   | . 8     | . 8    |                     |
| DNS2           | 192   | . 168 | . 1     | . 1    |                     |
| ···70          |       |       | 6       |        | 🔁 S                 |
| P2P ID 0020006 |       | Pas   | ssword  | 123456 | /                   |
|                |       |       |         |        |                     |
| Run in next bo | ot-up |       |         |        | Previous Next Step  |

[**DHCP**]Tick DHCP Enable.

[IP address]Enter the number or press up&down button( $\blacktriangle \nabla$ )to change the IP address and [Subnet Mask] and [Gateway].

[First DNS Server]DNS server IP.

[Alternate DNS Server]DNS alternate IP.

[QR code]Scan it and shows P2P account, login with mobile APP.

Intelligent mode selection

|                  |      |    |   | S   | tart | un  | Wi  | zard  |     |     |      |     |      |     |
|------------------|------|----|---|-----|------|-----|-----|-------|-----|-----|------|-----|------|-----|
|                  |      |    |   |     |      | -1- |     |       |     |     |      |     |      |     |
| STEP 1 HELP      |      |    | 4 | STI | EΡ   | 21  | ٩E. | T SET | s   | TEP | 3 IN | TEL | LIGE | NCE |
|                  |      |    |   |     |      |     |     |       |     |     |      |     | •    |     |
| Intelligent Type | 1    | 2  | 3 | 4   | 5    | 6   | 7   | 8     |     |     |      |     |      |     |
| None             | 0    | 0  | ۲ | ۲   | ۲    | ۲   | ۲   | •     |     |     |      |     |      |     |
|                  | 0    | 0  | 0 | 0   | 0    | 0   | 0   | 0     |     |     |      |     |      |     |
|                  | •    |    | 0 | 0   | 0    | 0   | 0   | 0     |     |     |      |     |      |     |
|                  |      |    |   |     |      |     |     |       |     |     |      |     |      |     |
|                  |      |    |   |     |      |     |     |       |     |     |      |     |      |     |
|                  |      |    |   |     | 6    | -   | ١.  |       |     |     |      |     |      | a   |
|                  |      |    |   |     |      | ٢   |     |       |     |     |      |     | _    | 2   |
| P2P ID 002022    |      |    |   | Pa  | 155  | wo  | rd  |       |     |     |      | ,   |      |     |
| 001011           |      |    |   |     |      |     | -   |       |     |     | ŕ    |     |      |     |
|                  |      |    |   |     |      |     |     | _     |     |     |      |     |      | •   |
|                  | 10[- | up |   |     |      |     |     | Previ | ous | S   | ave  |     | E>   | at  |

[Intelligent mode selection]Intelligent mode selection.

## 6.3 Add Device

If the device supports IPC, should be added to IPC first. We offer three ways . And support different protocols.

## 6.3.1 Channel Mode Switch

Local channels compatibily with network by the channel mode switch.

Login[main meun]- [Configuration management]-[channel mode switch]Enter the administration page.

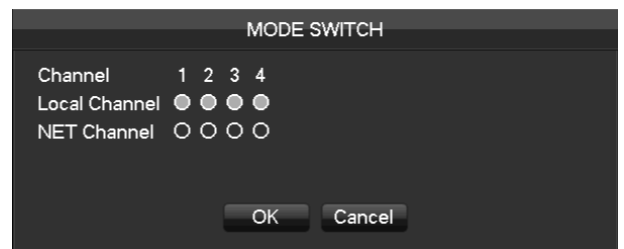

1. Local channel switch network channel:

Click the start channel number, then the channel number switch the network channel(Contains the channel), click the**[ok]**, restart your device to complete the switch<sub>o</sub> \For example: 2 channel choice network, as shown in the figure below, the 2-4 channel have switched the network channel

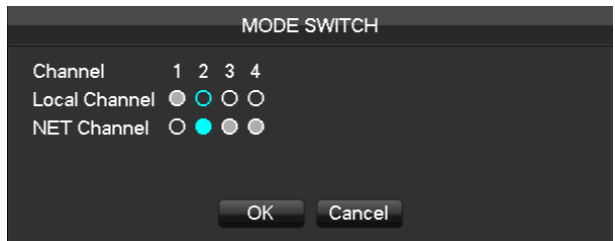

2. Network channel switch local channel:

Click the end channel number, then the channel number switch the local channel(Contains the channel), click the[**ok**], restart your device to complete the switch.

For example: 2 channel choice local channel, as shown in the figure below, the 1-2 channel have switched the local channel

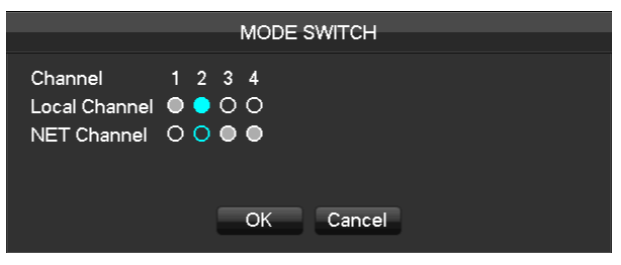

## 6.3.2 Adding Menu

The equipment with input function use network channel management page for add or delete the equipment and set the front-end configuration.

There are three ways to login[NET channel Management]

- 1. Living preview, click the left mouse button [+] and login[NET channel Management]
- 2. Living preview, click the button below [NET channel Management]
- 3、 [Main Menu]-[Configuration]-[NET channel Management]。

Network channel management in the following page

|        |         |        | NET          | CHANNE | Ľ         |          |       |           |
|--------|---------|--------|--------------|--------|-----------|----------|-------|-----------|
|        |         |        |              |        |           |          |       |           |
| D ID   | Add/Del | Status | IP/DoMain    | Port   | WebPort   | Protocol | Edit  | Front Set |
| 03     |         |        | 192.168.2.12 | 80     | 80        | ONVIF    |       |           |
| 01     |         |        | 10.12.4.135  | 8000   | 80        | TYPE 1   |       |           |
| 02     |         |        | 192.168.1.2  | 8000   | 80        | TYPE 1   |       |           |
| 03     |         |        | 192.168.1.3  | 8000   | 80        | TYPE 1   |       |           |
| 04     |         |        | 192.168.1.4  | 8000   | 80        | TYPE 1   |       |           |
| 05     |         |        | 192.168.1.5  | 8000   | 80        | TYPE 1   |       |           |
| 06     |         |        | 192.168.1.6  | 8000   | 80        | TYPE 1   |       |           |
| 07     |         |        | 192.168.1.7  | 8000   | 80        | TYPE 1   |       |           |
| 08     |         |        | 192.168.1.8  | 8000   | 80        | TYPE 1   |       |           |
| 09     |         |        | 192.168.1.9  | 8000   | 80        | TYPE 1   |       |           |
| 10     |         |        | 192.168.1.10 | 8000   | 80        | TYPE 1   |       |           |
| 11     |         |        | 192.168.1.11 | 8000   | 80        | TYPE 1   |       |           |
| 12     |         |        | 192.168.1.12 | 8000   | 80        | TYPE 1   |       |           |
| 13     | +       |        | 192.168.1.15 | 8091   | 80        | Aebell   |       |           |
|        |         |        |              |        |           |          |       |           |
|        |         |        |              |        |           |          |       |           |
|        |         |        |              |        |           |          |       |           |
|        |         |        |              |        |           |          | 50.00 |           |
| Fliter |         | Searc  | h BàtchAdd   | Manual | Add Batch | Delete   | PING  |           |
|        |         |        |              | open u | pnp St    | atus     | Close |           |

[Check box]click the check channel,double click can deselect the check channel,Click the title bar to achieve selection, double click can deselect all .

[Serial number]Display the network channel number to add equipment serial number

[add, delete]click Delete the current network equipment.click add the network equipment.

[status]Show the current channel connection status: Connection is normal, D or Password is wrong, the equipment is offline, CUser is lock.

[IP address/domain name]Display the equipment's IP address/domain name.

[Port]Display the port number

[Web Port]Display the web port number.

[Agreement]Display the connection agreement.

[Edit]Configure the channel information, show in6.3.6

[The front-end configuration]Configuration front camera's parameters

We provide three ways to add device, automatically, searching, manually add the device.

### 6.3.3 Automatically added

No configuration, the device is automatically added.

[Main Menu]-[Configuration]-[NET channel Management]-[Open UPNP]

 $\Delta$  Note: The device should support UPNP and should be in the same LAN.

## 6.3.4 Searching Added

Search all the IPC can be added via internet and then choose to add. To do the following.

Enter[NET channel Management]

Click[Filter]to choose protocol

Click[Search]

Click+ to add device or Right click[Add to]choose the channel you want or tick the devices you want to add,then click[BatchAdd].

## 6.3.5 Add Device Manually

#### Enter Channel Set menu.

|                | Channel Set |      |
|----------------|-------------|------|
|                |             |      |
| Channels       | 4 - NET     |      |
| Protocol Type  | TYPE 1      |      |
| IP/DoMain      |             |      |
| TcpPort        | 8000        |      |
| UserName       |             |      |
| Password       |             |      |
| Remote Detect  | Detect Ping |      |
| Remote Channel | 1           |      |
|                |             |      |
|                |             |      |
| Сору           | OK Cancel   | Арр. |

[Channels]Choose one channel.

[Protocol]Choose protocol supported by the device.

[IP/ Domain Name] Input front device IP address or domain name.

[Port]Input front device TCP port.

[Username] Input front device username.

[Password] Input front device password.

[Remote Detect]After completing the above settings, click detect button to check connection status.

[**Ping**]Check whether the current network is to be connected.

[**Remote Channel**]When the front device includes multiple channels, choose one channel for it. Click "App" button to finish.

### 6.3.6 Modify channel configuration

Enter Net channel Management menu. Click "Edit " button of device. Click "OK" button to finish.

## 6.3.7 Configure Front Device

Basic configuration, encoding configuration, snapshot, network and motion detection of front device can be set in NVR.

Enter Net Channel Management menu.

Click "Front Set" button of device.

#### BASIC

|                      | Front Set                   |
|----------------------|-----------------------------|
| BASIC Encoding       | Shapshot NetWork Detection  |
| Channels Choose      | 3 - NET                     |
| Channel Name         |                             |
| IPC Current Time     | 2015 - 08 - 20 11 : 48 : 28 |
| Time Zone            |                             |
| Time Synchronizatior |                             |
| IPC Control          | Reboot IPC                  |
|                      |                             |
|                      |                             |
|                      |                             |
|                      |                             |
|                      |                             |
|                      |                             |
|                      |                             |
|                      | Refresh OK Cancel App.      |

[Channel Choose]Choose a channel.

[Channel Name]Modify current channel name.

[IPC Current Time]Set IPC tine.

[Time Zone]Set time zone.

[Time Sync]Enable IPC time sync with NVR.

[control IPC]Click the prompt whether restart the IPC, [OK]Restart the IPC, [Cancel]Return. Encoding

|                                 |             | Front Se | et |               |      |
|---------------------------------|-------------|----------|----|---------------|------|
| BASIC Encoding                  | g Shapshot  | NetWork  | D  | etection      |      |
| Channels Choose<br>Audio Encode | 3 - NET     |          | •  |               |      |
|                                 | Main Stream |          |    | Minor Stream1 |      |
| Compression                     | H.264       |          |    | H.264         |      |
| Code Level                      | BP          |          |    | HP            |      |
| Resolution                      | 1080P       |          |    | D1            |      |
| Frame Rate(FPS)                 | 25          |          |    | 25            |      |
| Bit Rate Control                | CBR         |          |    | CBR           |      |
| Quality                         |             |          |    |               |      |
| l frame interval                | 25          |          |    | 50            |      |
| Bit Rate(Kb/S)                  | 2048        |          |    | 1024          |      |
|                                 |             |          |    |               |      |
|                                 |             | Refres   | h  | OK Cance      | App. |

[Channels Choose]Choose one channel.

[Audio coding]Select the current audio encoding

[Code Level]H.264

[Resolution]choose main resolution and sub resolution.

[Frame Rate] 1~25FPS/PAL,1~30FPS/NTSC

[**Bit Rate Control**]Choose CBR or VBR. When choose CBR, bit rate can be set. When choose VBR, image quality can be set.

[Picture Quailty]Choose the picture quailty by the Variable stream, there are 6 range to choose.

[I frame interval]Set interval of adjacent frames. Max is 150.

[Bit Rate]Choose 1280,1536,1792,2048,3072,4096,5120,6144,7168,8192 or set by yourself.

#### Snapshot

|                    |          | Front Set | t         |        |      |
|--------------------|----------|-----------|-----------|--------|------|
| BASIC Encoding     | Shapshot | NetWork   | Detectior | n      |      |
| Channels Choose    | 3 - NET  |           |           |        |      |
| Mode               | Trigger  |           |           |        |      |
| Image Size         | 1080P    |           |           |        |      |
| Image Quality      | Normal   |           |           |        |      |
| Snapshot Frequency | 2 SPL    |           |           |        |      |
|                    |          |           |           |        |      |
|                    |          | Refresh   | ОК        | Cancel | App. |

[Choose Channel]Choose the channel to be modified.

[Shopshot Mode]trigger the two mode of shopshot and timing shopshot, the timing shopshot that you must be selected.

[Picture resolution]Set the captured picture resolution.

[Picture Quailty]Choose the picture quailty, there are 6 range to choose.

[The frequency of highest shopshot]Support 1sec./pcs.~8sec./pcs 8 ranges of shopshot to choose.

Network

|                      |           | Front Se     | t         |            |
|----------------------|-----------|--------------|-----------|------------|
| BASIC Encoding       | Shapshot  | NetWork      | Detection |            |
| Channels Choose      | 1 - NET   |              |           |            |
|                      | Get the a | address succ | ce:       |            |
| IP Address           | 10 . 1    | 12 . 4       | 145       |            |
| Subnet Mask          | 255 2     | 55 255       | . 0       |            |
| Gateway              | 10 . 1    | 12 . 4       | . 1       |            |
| First DNS Server     | 8.        | 8.8          | . 8       |            |
| Alternate DNS Server | 8.        | 8.8          | . 8       |            |
| MAC/Serial           |           |              |           |            |
|                      |           |              |           |            |
|                      |           |              |           |            |
|                      |           |              |           |            |
|                      |           |              |           |            |
|                      |           |              |           |            |
|                      |           | Refresh      | n OK C    | ancel App. |

[Channels Choose]Choose one channel.

[IP Address][Subnet Mask][Gateway]Set IP address, subnet mark and gateway for the device.

[First DNS Server]Set DNS server IP address.

[Alternate DNS Server]Set standby DNS server IP address.

[MAC/Serial] Show MAC address of front device.

#### Detection

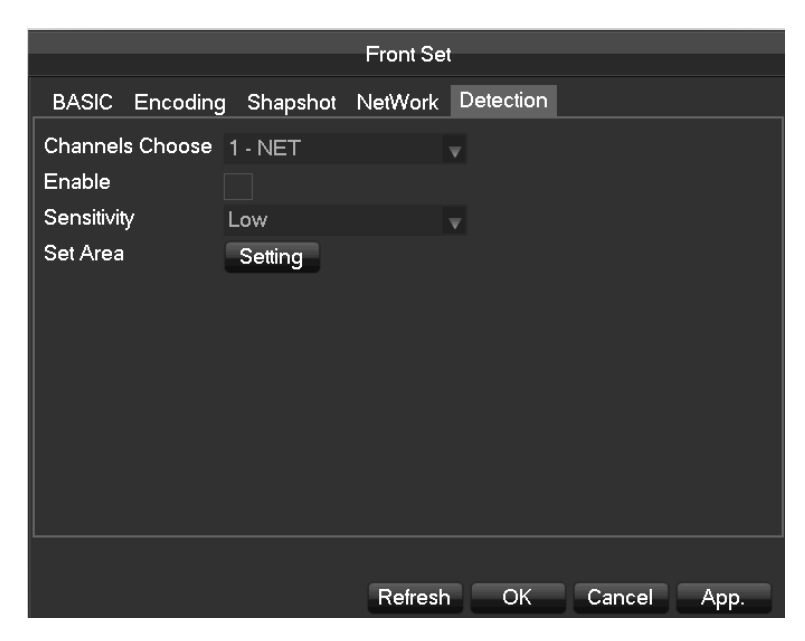

[Channels Choose]Choose one channel.

[Enable]Enable motion detect alarm or not.

[Sensitivity]Set sensitivity level for motion detection.

[Set Area] Set area for motion detection.22\*18 area can be set.

A :Make sure that protocol for front device supports motion detect function.All settings are for front device.

### 6.3.8 Delete Front Device

Enter Net Channel Management menu. Click Delete the equipment. Checkmark several device and click "Batch Delete" to finish delete.

### 6.3.9 Others

Right click in added device.

Automatic Detection ShortCut PING Channel exchange ►

[Automatic Detection]Check connection status of the current channel. [ShortCut PING] Check the current channel network whether is connected [Channel exchange]Exchange position of channels.

Right click device that hasn't be add.

Add To → ShortCut PING Network Set

[Network Set]Refer to 6.3.3 about more details. [ShortCut PING]Check the current equipment whether is connected [Add To]Add device

## 6.4 The event of configuration

The events is that the user had expected all the facts, the device can handle events types include: traditional alarm events, equipment abnormal events, intelligent analysis. Configure an event all by: the event type, rules, protection plan, linkage of four parts.

## 6.4.1 Alarm configuration

The traditional alarm events, include video detection (motion detection, video loss, Video shade) and external alarms.

[main menu]-[management configuration]-[alarm configuration]Enter the configuration interface. Video detect

|                   | ALARM            | 7                 |
|-------------------|------------------|-------------------|
| Detect Alarm Inpu | ut Alarm Output  |                   |
|                   |                  |                   |
| Channel           | 1 - NET          |                   |
| Alarm Type        | Motion Detect    |                   |
| Trigger Interval  | 0 Sec            |                   |
| Enable            | $\checkmark$     |                   |
| Sensitivity       |                  |                   |
| Set Area          | Setting          |                   |
| Process           | Setting          |                   |
| Linkage Set       | Setting          |                   |
|                   |                  |                   |
|                   |                  |                   |
| Preferences St    | art Copy Default | lt OK Cancel App. |

[Channel]Select a channel.

[Alarm type]motion detection, video loss and video blind.

[Motion detection]detect the motion in the picture, and send alarm according to setting.

[Video loss]detect the video loss and send alarm according to setting.

[Video blind]detect the video which was covered and send alarm according to setting.

[Enable]control the alarm open and close

[Sensitivity]highest, higher, middle, low, lower, lowest

[Set area]there are totally 22\*18=396 area can be set, which needs motion detection.

[Process]Set the alarming time, linkage and the handling method.

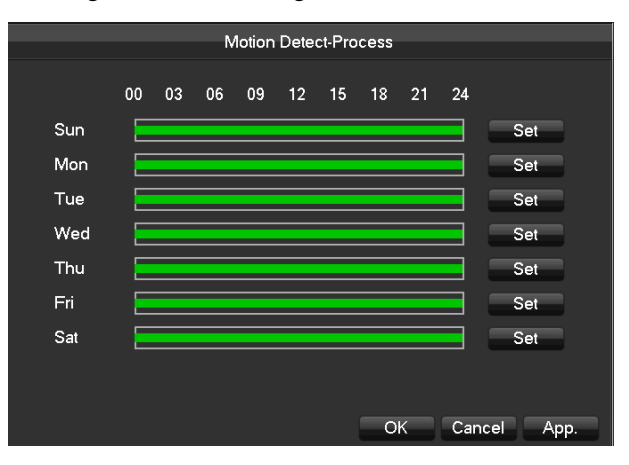

|                            | Plan           |
|----------------------------|----------------|
|                            |                |
| Period 1 00 : 00 - 24 : 00 | $\checkmark$   |
| Period 2 00 : 00 - 24 : 00 |                |
| Period 3 00 : 00 - 24 : 00 |                |
| Period 4 00 : 00 - 24 : 00 |                |
| Period 5 00 : 00 - 24 : 00 |                |
| Period 6 00 : 00 - 24 : 00 |                |
| Select All                 |                |
| 📈 Sun 🔄 Mon 🔄 Tue          | Wed            |
| 🗌 Thu 🔄 Fri 🗌 Sat          |                |
|                            |                |
|                            |                |
|                            | OK Cancel App. |

[set linkage]show in the appendix 9.1 about set alarm linkage.

[Preview] it will show a test on the current setting

[Copy]copy the setting to other channels

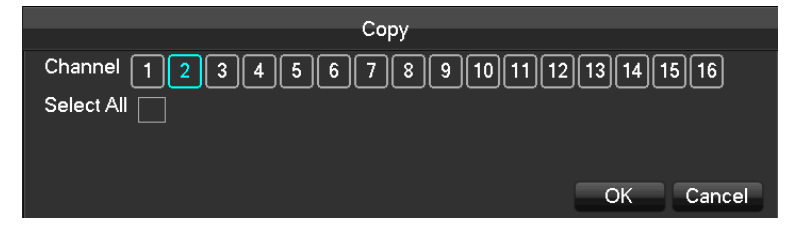

#### Alarm input

[Main menu]-[Alarm]-[Alarm input]

|                                           | ALARM              |             |
|-------------------------------------------|--------------------|-------------|
| Detect Alarm Input Alarm                  | Output             |             |
| Alarm Input Channel No.<br>Enable<br>Type | 1<br>Normal Open   | •           |
| Process<br>Linkage Set                    | Setting<br>Setting |             |
| Preferences Start Cop                     | oy Default OK      | Cancel App. |

[Alarm input channel No.]: select a channel

**[Enable]:** control the open and close of alarm **[Type]:** choose Normal open and Normal close

[**Process**]Set the alarming time, linkage and the handling method. [**set linkage**]show in the appendix 9.1 about set alarm linkage.

[**Preview**] it will show a test on the current setting

[Copy]copy the setting to other channels

#### Alarm Output

On the real time preview picture, right click and choose [Alarm output], or enter[Main menu]-[Alarm]-[Alarm output]

| Detect Alarm Input Alarm Output<br>Alarm Type All 1 2 3<br>Schedule O O O<br>Manual O O O O<br>Stop O O O O<br>Status OFF OFF OFF | ALARM                           |
|----------------------------------------------------------------------------------------------------|---------------------------------|
| Alarm Type All 1 2 3<br>Schedule O O O<br>Manual O O O O<br>Stop O O O<br>Status Of Of Of                                         | Detect Alarm Input Alarm Output |
| Alarm Type All 1 2 3<br>Schedule O ● ● ●<br>Manual O O O O<br>Stop O O O O<br>Status OFF OFF OFF                                  |                                 |
| Schedule O O O<br>Manual O O O<br>Stop O O O<br>Status OFF OFF                                                                    | Alarm Type All 1 2 3            |
| Manual OOO<br>Stop OOO<br>Status off off                                                                                          | Schedule O 🗨 🗬 🗬                |
| Stop OOO<br>Status off off off                                                                                                    | Manual O O O O                  |
| Status OFF OFF                                                                                                    | Stop 0000                       |
|                                                                                                    | Status OFF OFF OFF              |
|                                                                                                    |                                 |
|                                                                                                    |                                 |
|                                                                                                    |                                 |
|                                                                                                    |                                 |
|                                                                                                    |                                 |
|                                                                                                    |                                 |
| OK Cancel                                                                                                    | OK Cancel                       |

[Schedule]Alarm output is controlled by the device's linkage setting.

[Manual]Alarm output is on and the status is active.

[Stop]Alarm output is off and the status is inactive.

[Status]Current status of alarm output

 $\triangle$  Note: some models do not have alarm output, please refer to some relative data sheet.

## 6.4.2 Equipment Abnormal

Provide multiple equipment abnormal monitoring function, and it can do the corresponding alarm linkage of equipment abnormal events.

[main menu]-[system configuration]-[abnormal configuration]Enter the configuration interface as shown in the figure below:

|                | ABNORMITY       |         |         |
|----------------|-----------------|---------|---------|
| Abnormal Type  | 🗌 Disk No Space | Less    | 20 %    |
| Alarm Out      | Setting         |         |         |
| Record Channel | Setting         |         |         |
| Snapshot       | Setting         |         |         |
| Send Email     |                 |         |         |
| Show Message   |                 |         |         |
| Send NetDisk   |                 |         |         |
| Buzzer         | 1 sec.          |         |         |
|                |                 |         |         |
|                |                 |         |         |
|                | Default         | OK Canc | el App. |

#### [Exception type]

[No Disk]Alarm when HDD is not present or cannot be detected.

[Disk low Space]Alarm when hard disk capacity is lower than setting.

[Network Failure]Alarm when network is not connected.

[**IP Conflict**]Alarm when IP address conflict.

[Disk Error]Alarm when there is error in reading and writing hard disk..

#### Process

[Alarm Output], [linkage record], [snapshot], [Send Email], [show message], [Send to network drive], [buzzer]

Show in the appendix 9.1 about set alarm linkage.

### 6.4.3 Intelligent analysis

A part of equipment support face detection and parameter detection function, the recorder analysis the real-time video without the camera.

#### Smart mode Selection

If the equipment support intelligent analysis, enter the page of smart choice by [main menu]-[configuration Management]-[channel mode switch], choose the channel to open the intelligent analysis function or change the intelligent function of the equipment.

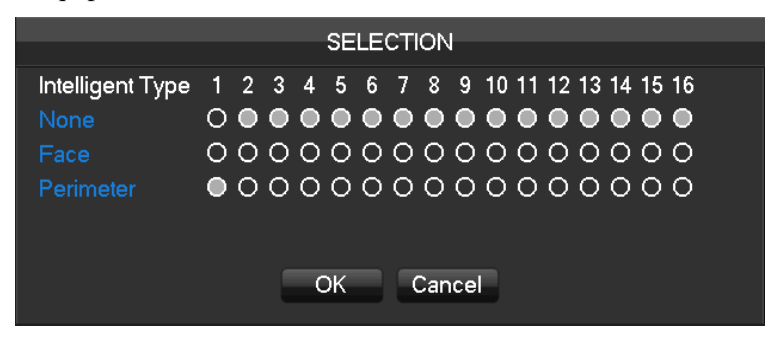

#### Face detection configuration

When a device open the face detection function, enter the page of face detection by [mian menu]-[face detection]:

|                   | FACE                    |                |
|-------------------|-------------------------|----------------|
|                   |                         |                |
| Channel           | 1 - NET 🔻 🗌             |                |
| Alarm Type        | Face Detect             |                |
| Enable            | $\overline{\checkmark}$ |                |
| Face Track Enable | $\overline{\checkmark}$ |                |
| Set Area          | Setting                 |                |
| Process           | Setting                 |                |
| Linkage Set       | Setting                 |                |
| More Sets         | Setting                 | e Detect Area  |
|                   | Min                     |                |
|                   | Max                     |                |
|                   |                         |                |
|                   | Default                 | OK Cancel App. |

[Pick the face function] tick the face detection to open function.

[Face tracking function] tick the real-time preview to open the face tracking function.

[area setting]set the biggest or the minimum area of the face detection.

[**The minimum**]the minimum area of the face detection, blue scope refer to the minimum area of the face detection, the face can't be picked if the face less than the minimum area of the face detection, please Please according to the practical use of scene and the expected area of the face detection to set the function.

[**The biggest**]the biggest area of the face detection, green scope refer to the biggest area of the face detection, the face can't be picked if the face bigger than the biggest area of the face detection, please Please according to the practical use of scene and the expected area of the face detection to set the function.

[**red scope**]detection area, after set the function, the equipment only can detect the area of the face, Can effectively reduce false positives and omission.

**[protection plan]**choose the protection plan, enter the editing plan that we can configure the time of protection every day.**[set linkage]**show in the appendix 9.1 about set alarm linkage.

#### [More configuration]

**[Resolution]**According to the front end of the highest resolution, set the difference of the resolution. For example: the front 1080P, can Analysis of the four resolution of 1080P, 720P, D1, CIF.

#### Perimeter Intrusion detection configuration

When the equipment open the perimeter analysis function, can enter the perimeter setting page by[main menu]-[perimeter setting]

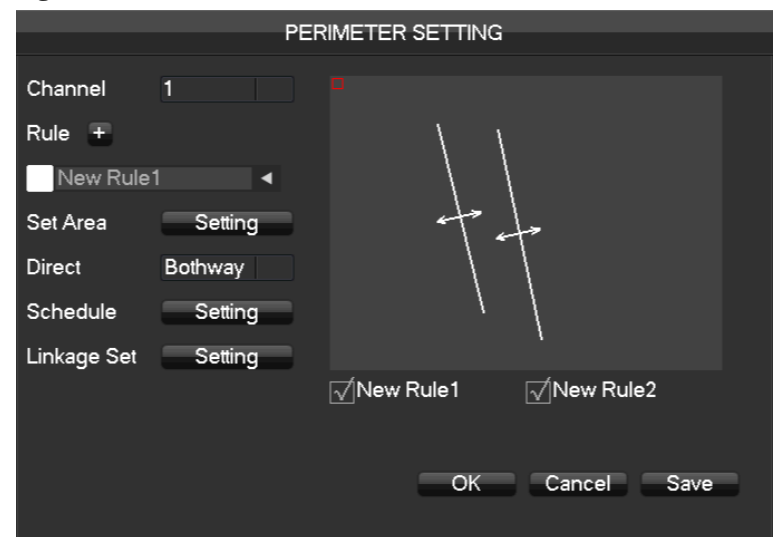

[Channel]choose the channel of the perimeter analysis.

Note: if there is no channel to analysis the perimeter detection, you can set the function by [main menu]-[management configuration]-[channel mode switch]

#### [rule]

click[+]make the new perimeter analysis rule.

Click the color box to set the line of color rule, show in the picture:

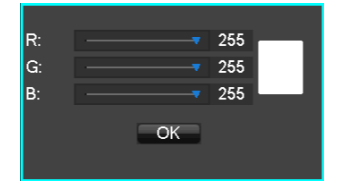

Click the rule name can modify the name.

Click the drop -down menuto choose the other rule, then can delete the rule.

[area configuration]set current rule line what you choose

[direction configuration]set the fold line rules to sure the detection direction.

[**protection**] choose the protection plan, enter the editing plan that we can configure the time of protection every day.

[set linkage]show in the appendix 9.1 about set alarm linkage.

[start function] check the options at below the Illusration below, then you can start or forbidden the opposite rule.

## 6.5Log in/Log out

#### Log in

Right click to log in menu. Enter username and password.

|                       | System Login |  |
|-----------------------|--------------|--|
| User Name<br>Password | admin        |  |
|                       | OK Cancel    |  |

Default users

| User Type     | Name    | Default Password |
|---------------|---------|------------------|
| Administrator | admin   | 123456           |
| User          | user    | 123456           |
| Hidden        | default |                  |

If input incorrect password three times, device will sound. If input incorrect password five times, account will be locked. For security purposes, please change the default password and the user name.

#### Log out

1. When over the standby time, log out automatically.

2. Enter [Main Menu]-[Shutdown]-[Log out]

## 6.6 Preview

### 6.6.1 Live Preview

In live monitoring, there are date, time, channel name, recording status and alarm status.

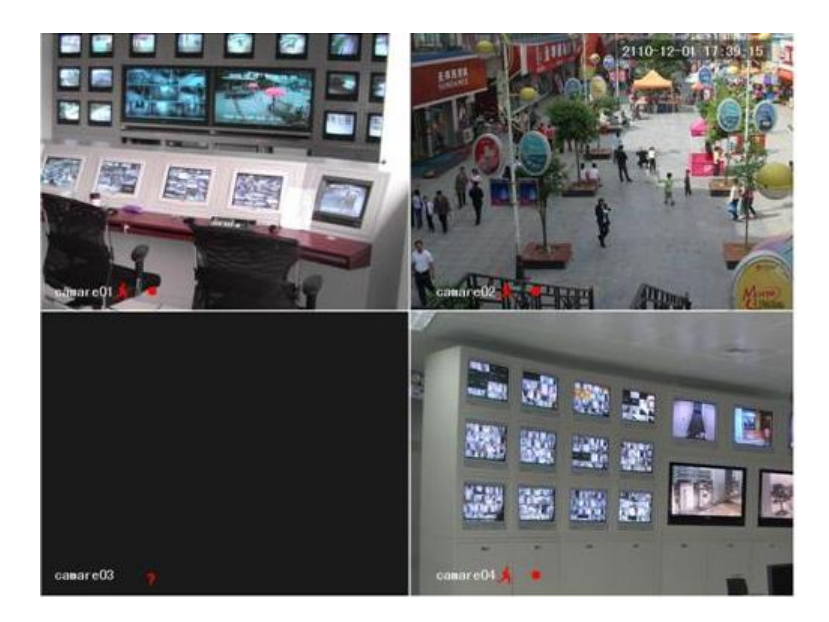

Control screen switching by front panel, remote controller and mouse.

When alarm occurs, it will show message like external alarm, video loss, video blind, motion detect, network status and IP address conflict.

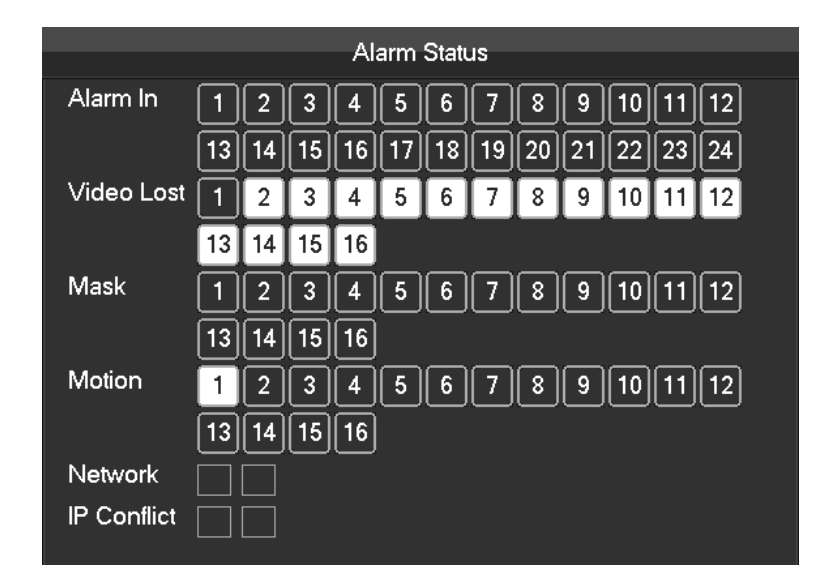

#### **Quick Operation**

| Switch single or multiple | Double left click in screen to single channel and Double left click to return |
|---------------------------|-------------------------------------------------------------------------------|
| screens                   |                                                                               |
| Adjust channel order      | Drag the channel to the wanted position                                       |
| Add device                | Click [+] in one channel to enter add menu. Please refer to 6.3.2 about more  |
|                           | details.                                                                      |

### 6.6.2 Right Click Menu

Enter real-time monitoring and right click menu.

| Main Menu       |     |
|-----------------|-----|
| View 1          | •   |
| View 4          | •   |
| View 9          | •   |
| View 16         |     |
| P/T/Z           |     |
| Color Setting   |     |
| Search          |     |
| Record          |     |
| ChannelSort Res | set |

#### Screen Division

Choose single screen, four screens, nine screens or sixteen screens to view.

#### PTZ Control

Configure PTZ. Please refer to 7.2.4 and 6.3about more details for analog camera and IP camera. After done configuration, click "PTZ Control" in corresponding channel to control PTZ.

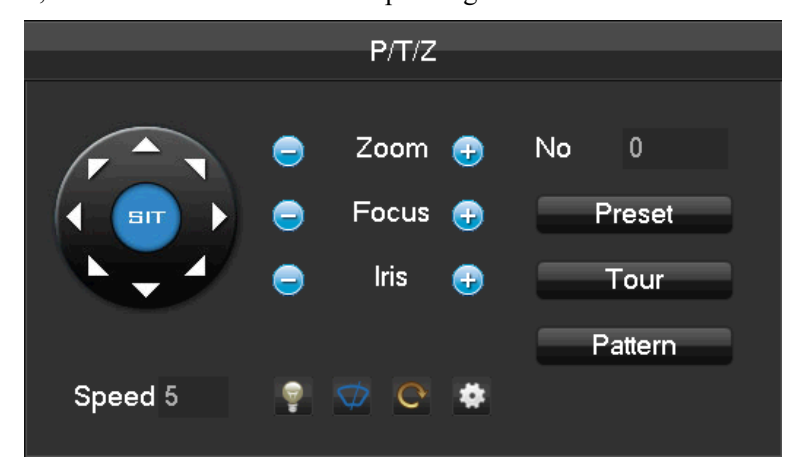

Direction, steps, zoom, focusing, iris, preset points, cruising between points, patrols, sweeping the boundary, calling an auxiliary switch, light switch, horizontal rotation of PTZ can be controlled.

[SIT] means quick location button. Make sure that the protocol supports this function. After enter the page, click a point in screen.PTZ will turn to the point and move the point to centre of screen. Besides, It also supports 4 to 16 times zooming when drag mouse in the quick location page.

The [Step] is mainly used to control directions. The figure can be set from 1 to 8. Click is or to adjust zooming, sharpness and brightness.

PTZ can control eight directions. But front panel only can control up, down, right, left.

[Present]Enter present figure in box and click "Present" button to call present function.

[Tour]Enter cruise figure in box and click "Cruise" button to call cruise between points function.

[Pattern]Enter patrol figure in box and click "Patrol" button to call patrol function.

:gray button means don't support the function.

#### **Configure** [Present]

Present is for recording the next position, which is marked by a figure. Call the figure to enable present function.

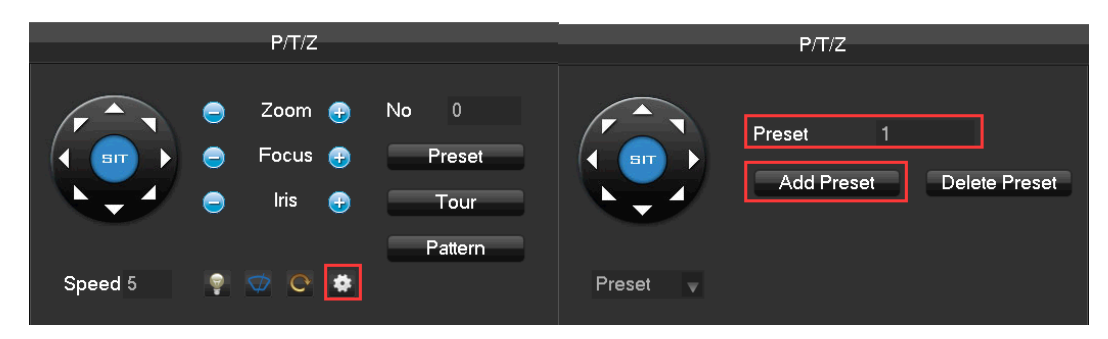

#### Configure [Tour]

Tour includes several present points and is marked by a figure. When call the figure, present point will run one by one.

|         | P/T/Z                                       |                |            | P/T/Z             |                              |
|---------|---------------------------------------------|----------------|------------|-------------------|------------------------------|
|         | <ul> <li>Zoom +</li> <li>Focus +</li> </ul> | No 0<br>Preset |            | Path 0<br>Speed 5 | Preset 0<br>Time 5           |
|         | e Iris 🖶                                    | Tour           |            | Add Preset        | Delete Tour<br>Delete Preset |
| Speed 5 | 🌻 🤝 😋 😫                                     | Taterri        | Cruising 🗸 |                   |                              |

#### Configure [Pattern]

Pattern is consisted of PTZ rotation path and is marked by a figure. Call the figure to enable patrol function.

|         | P/T/Z                                                                                                    | –<br>P/T/Z          |
|---------|----------------------------------------------------------------------------------------------------|---------------------|
|         | <ul> <li>Zoom          <ul> <li>No</li> <li>Focus</li> <li>Preset</li> </ul> </li> <li>Iris</li> <li>Tour</li> </ul> | Path 0<br>Begin End |
| Speed 5 | ♥ ♥ ♥ ♥                                                                                                    | Pattern             |

#### **Color Setting**

Adjust the specified screen (single screen) image color hue, brightness, contrast, saturation, gain and white-level parameters set two time periods according to the local environment difference between day and night for each adjustment period set, the device will automatically switch to the best video quality.

| Colo          | r Setting           |                           |                                                                                                    |
|---------------|---------------------|---------------------------|----------------------------------------------------------------------------------------------------|
| 0010          | a octaining         |                           |                                                                                                    |
| / 00:00-24:00 |                     | 00:00-24:00               |                                                                                                    |
|               | 0                   |                           | 50                                                                                                 |
|               | 47                  |                           | 50                                                                                                 |
|               | 50                  |                           | 40                                                                                                 |
|               | 80                  |                           | 50                                                                                                 |
|               | 0                   |                           | 14                                                                                                 |
| Default       | ОК                  | Cancel                    |                                                                                                    |
|               | Colo<br>00:00-24:00 | Color Setting 00:00-24:00 | Color Setting       00:00-24:00       0       47       50       80       0       0       0       0 |

[**Period**]Two periods can be set according to ambient light during the day and night, device will automatically switch configuration time. Need to select the Enable box.

[Hue]Adjust according to image color cast

[Brightness]Visual image brightness, according to the environment, reduces or increases the brightness

of the image brightness to make the image relatively clear.

**[Contrast]**Adjust image of black and white in proportion, the greater ratio, the brighter image. **[Saturation]**Image color purity, the greater value, the more colorful images.

Note: Different mode different function

#### The Video Inquiry

Refer to 6.5 Search

#### Manual Record

In real-time monitoring screen, right click and select[record]to enter the interface.

|             |        |    |              | N   | Aar  |     | I D/ |     | rd  |    |              |    |    |    |    |    |    |  |
|-------------|--------|----|--------------|-----|------|-----|------|-----|-----|----|--------------|----|----|----|----|----|----|--|
|             |        |    |              | , p | riai | lua | Inte | ecu | IU. |    |              |    |    |    |    |    |    |  |
| Record Mode | All    | 1  | 2            | 3   | 4    | 5   | 6    | 7   | 8   | 9  | 10           | 11 | 12 | 13 | 14 | 15 | 16 |  |
| 0-1-1-1-    | $\sim$ |    | -            |     |      | -   |      |     |     |    |              |    |    |    |    |    | -  |  |
| Schedule    | U      | Ψ. | $\mathbf{U}$ | Ψ.  | Ψ.   | Ψ.  | Ψ.   | Ψ.  | Ψ.  | Ψ. | $\mathbf{U}$ | Ψ. | Ψ. | Ψ. | Ψ. | Ψ. | U. |  |
| Manual      | 0      | 0  | 0            | 0   | 0    | 0   | 0    | 0   | 0   | 0  | 0            | 0  | 0  | 0  | 0  | 0  | 0  |  |
| Stop        | 0      | 0  | 0            | 0   | 0    | 0   | 0    | 0   | 0   | 0  | 0            | 0  | 0  | 0  | 0  | 0  | 0  |  |
|             |        |    |              |     |      |     |      |     |     |    |              |    |    |    |    |    |    |  |
|             |        |    |              |     |      |     |      |     |     |    |              |    |    |    |    |    |    |  |
|             |        |    |              |     |      |     |      |     |     |    |              |    |    |    |    |    |    |  |
|             |        |    |              | (   | DК   |     |      | Car | nce |    |              |    |    |    |    |    |    |  |
|             |        |    |              |     |      |     |      |     |     |    |              |    |    |    |    |    |    |  |

[Manual]It has the highest priority and corresponding channels will record for whole days after chosen.

 $[{\mbox{Schedule}}] Record\ according\ to\ recoding\ configuration.$ 

[Stop]Stop recording.

To change a channel state of the video, at first check the video channel state is in selected or not, then use the mouse to click, or use  $[\blacktriangleleft]$ and  $[\blacktriangleright]$  to find the channel and use  $[\blacktriangle]$  and  $[\nabla]$  to switch the video channel state.

 $\bigtriangleup$ 

Note: Select all channel and enable can change the video state of all channels at the same time.

#### Reset the channel order

Click to reset the default channel order.

## 6.6.3 Task Bar

Enter from the main menu and provide some quick operation.

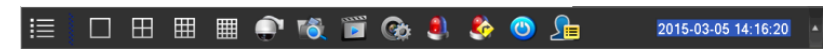

#### The Screen Switching

To implement screen switch function

Above single, four, nine and sixteen channel.

#### PTZ control

Brings up the PTZ control Menu

Refer to 6.4.2 PTZ control of the right-click menu.

### **Record Search**

Click to select the Searching interface

Refer to 6.5 Search

Manual Record

Click to select manual record interface

Refer to 6.4.2 Manual record of the right-click menu.

#### NET Channel Management

Click to enter Net channel interface

#### Refer to 6.3

Alarm Status

Check the recent alarm status, click to show the following alarm message

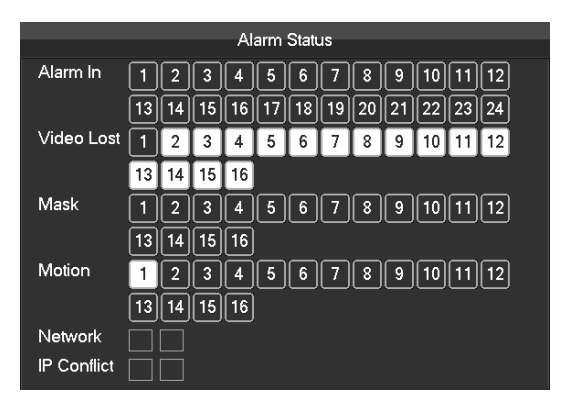

#### Alarm output

Alarm output menu

Refer to 7.2.5 Alarm output of Alarm menu

#### Intelligent window switch

Intelligent window switch

When the system is face/perimeter analysis status, click to close the intelligent window in the right side of real-time monitoring screen and click again to open it.

#### **Conceal function**

Color setting

Refer to 6.4.2 Color setting of the right-click menu.

Reset the channel order

Click to reset the default channel order.

Taskbar Configuration

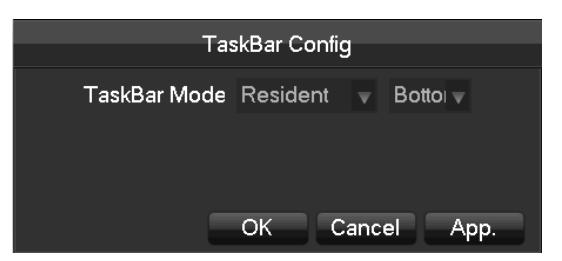

[Task Bar Mode]Choice of Resident or Automatically, Choice of Bottom and TOP.

## 6.7 Search

## 6.7.1 Search

00: 00: 00 23: 59: 59 1w 2w 3w 4w 8 - 9 14:34:40 R 14:35:14 R 14:35:18 R 14:35:25 R 14:35:32 R - 10 3-05 14:34:40 11 14:35:08 529 4 12 14:35:55 > day 2015 1 11 12 15 16 2 SelectAll 3 7 Normal 🗸 Alarm 📈 M -√ Syn AllType 6 5

In real-time monitoring screen, right click and select[search]to enter the searching interface.

| Record | Search | interface | description. |
|--------|--------|-----------|--------------|
| Recolu | Search | meriace   | description. |

| Index | Туре              | Description                                                                                                    |
|-------|-------------------|----------------------------------------------------------------------------------------------------|
| 1     | Choose the date   | Select the time and date to search records.                                                                    |
| 2     | Select channels   | Choose the channels for querying.                                                                              |
| 3     | List              | Display the list of recording files.                                                                           |
| 4     | Playback controls | It can achieve a full screen, circle playback, stopping / playing, pausing, fast playing, slow playing and the |
|    |                     | previous/next frame on a suspended state .                  |  |  |
|----|---------------------|-------------------------------------------------------------|--|--|
| 5  | Sympheconization    | Achieve the playback of each channel's record is of         |  |  |
| 3  | Synchronization     | synchronization in time and of consistency in operations.   |  |  |
| c  | Deceding mode       | Choose searched recording mode, including All type,         |  |  |
| 0  | Recoding mode       | Normal, Alarm, Motion detection recording.                  |  |  |
| 7  | Time has            | Show the status information of channels' video recording    |  |  |
| /  | Time bar            | within one day by green, red, yellow.                       |  |  |
| 8  | Choose the time     | Search the records based on the starting time.              |  |  |
| 9  | Channel number      | Select the channel number.                                  |  |  |
|    |                     | 128 video records are shown in the list.                    |  |  |
| 10 | The list of records | Type: R-normal record, A-alarm record, M-motion             |  |  |
|    |                     | detection record.                                           |  |  |
| 11 | Details of the file | Display the start time, end time, and the size of the file. |  |  |
| 12 | Backup              | Choose a channel in which the record plays back.            |  |  |

### Playback Control:

| Кеу                                 | Description                                                                                                    | Remark                                                                                                    |  |
|-------------------------------------|----------------------------------------------------------------------------------------------------|----------------------------------------------------------------------------------------------------|--|
| Video playback:<br>Fast-forward Key | Under playback mode, pressing this key,<br>you can get a variety of fast cycle switching<br>speeds; fast-forward button can be used as<br>slow-release button reverse switch key.        |                                                                                                    |  |
| Video playback :<br>Slow key        | Under playback mode, pressing this key,<br>switch cyclically support a variety of<br>slow-release rate, slow release button can be<br>used as fast-forward button reverse switch<br>key. | Actual play rate<br>based on version                                                                                     |  |
| Play/pause►/ II                     | Play/pause switch when slow-play                                                                                                    |                                                                                                    |  |
| Backward:<br>Backward key           | Single left click backward key                                                                                                    | To play backwards<br>and single click again to<br>stop back run under                                                    |  |
| Manual single frame<br>playback     | single frame playback by clicking<br>and when common playback pause                                                                                                    | commonplaybackRewind or single-frameplayback, press the playbutton $\blacktriangleright$ / to enter thenormal playback . |  |

# A Note:

1. The player playback control bar shows file playback speed, channel, time, playback progress and other information.

2.Playback speed and rewind function are related to DVR version, and please prompt on the player panel shall prevail.

# 6.7.2 Face Search

| No alarm picture No alarm picture No alarm picture | No alarm picture |                                                                                                    |                                                        | 1           |
|----------------------------------------------------|------------------|----------------------------------------------------------------------------------------------------|--------------------------------------------------------|-------------|
| No alarm picture No alarm picture No alarm picture | No alarm picture | 3         2015           7         1         2         3           1         2         3         4           8         9         10         11           15         18         17         18    | 0<br>10007 ><br>4 5 6<br>5 6 7<br>12 13 14<br>19 20 21 | 2<br>3<br>4 |
| No alarm picture No alarm picture                  | No alarm picture | 22         23         24         25           29         30         31           Channel         1 - NET            Start Time         2015 - 03 - 05           End Time         2015 - 03 - 05 | 26 27 28<br>00: 00: 00<br>15: 00: 00                   | 5<br>6<br>7 |
| Search result 0000 items                           | Page 000/000     | Search<br>10                                                                                                    | 11                                                     |             |

| Index | Туре             | Description                                                                                                  |
|-------|------------------|----------------------------------------------------------------------------------------------------|
| 1     | Play windows     | Play the video.                                                                                              |
| 2     | Play Timeline    | Display the progress bar of the current event                                                                |
| 3     | Playback control | stopping / playing, pausing, fast playing, slow playing and<br>the previous/next frame on a suspended state. |
| 4     | Calendar         | Select the date to search records.                                                                           |
| 5     | Face list        | Show the all face images of the channel in the query time.                                                   |
| 6     | Channel number   | Select the channel number.                                                                                   |
| 7     | Choose the time  | Search the records based on the starting time and end time.                                                  |
| 8     | Face Statistic   | Display the total number of face images and pages of the channel in the query time .                         |
| 9     | Page number      | Display the current page and the total number of pages.<br>Page up and page down.                            |
| 10    | Search           | Click to search.                                                                                             |
| 11    | Export           | Export all the face images of the current page                                                               |

# 6.7.3 Perimeter Search

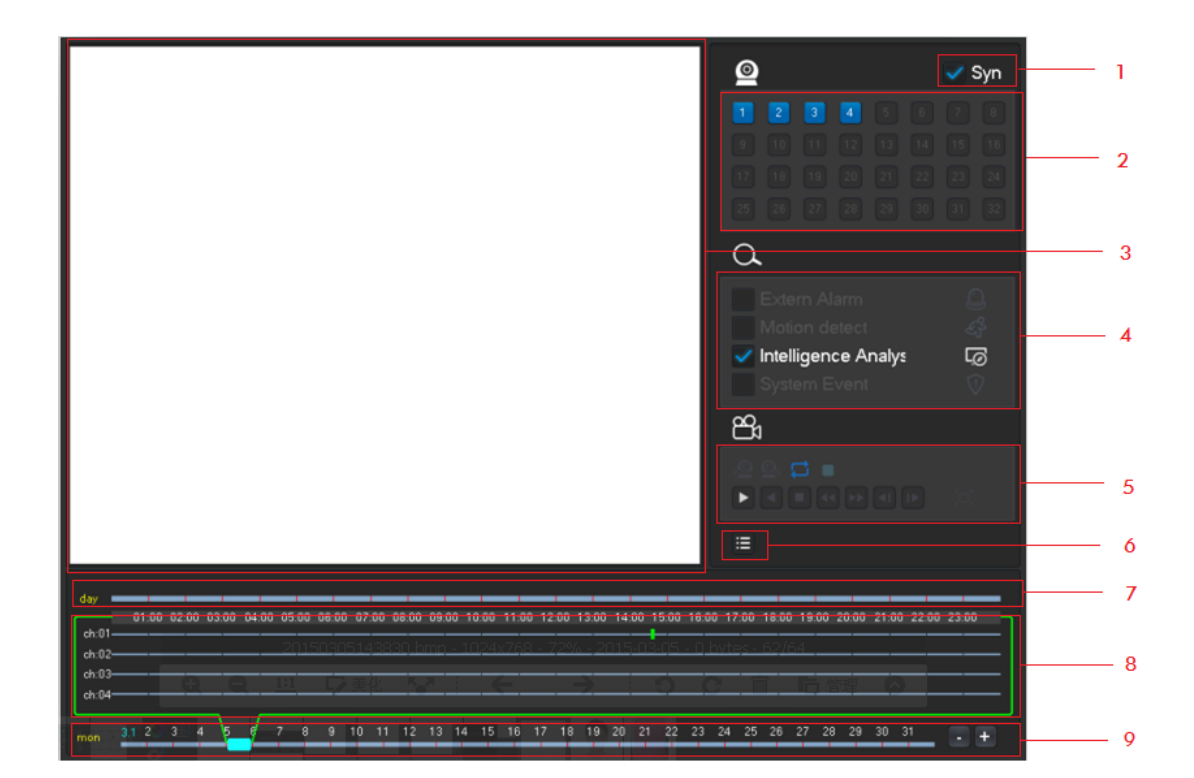

| Index | Туре             | Description                                                                                                    |  |
|-------|------------------|----------------------------------------------------------------------------------------------------|--|
| 1     | Synchronization  | Playback of each channel's of synchronization.                                                                                                    |  |
| 2     | Choose channels  | Select channels desired to query records.                                                                                                    |  |
| 3     | Play windows     | Play the video, it support most 4 channel playback a the same time.                                                                                           |  |
| 4     | Event Type       | Select the event type,including:enter/leave area,forward/reverse cross line.                                                                                  |  |
| 5     | Playback control | It can achieve a full screen, circle playback, stopping /<br>playing, pausing, fast playing, slow playing and the<br>previous/next frame on a suspended state |  |
| 6     | List             | Display the list of recording files                                                                                                    |  |
| 7     | Event Line       | Show all the events and corresponding time.                                                                                                    |  |
| 8     | Time Bar         | The Scrolling up and down of the mouse can adjust time<br>span, click the time bar to play the video.                                                         |  |
| 9     | Time Line        | Display the date of current time bar, click the +,-to adjust.<br>Support all records, year, month, week and day.                                              |  |

# 6.8 Record Backup

#### Interface description

Connect an External USB device with the USB port to backup in the "Record Backup" menu.

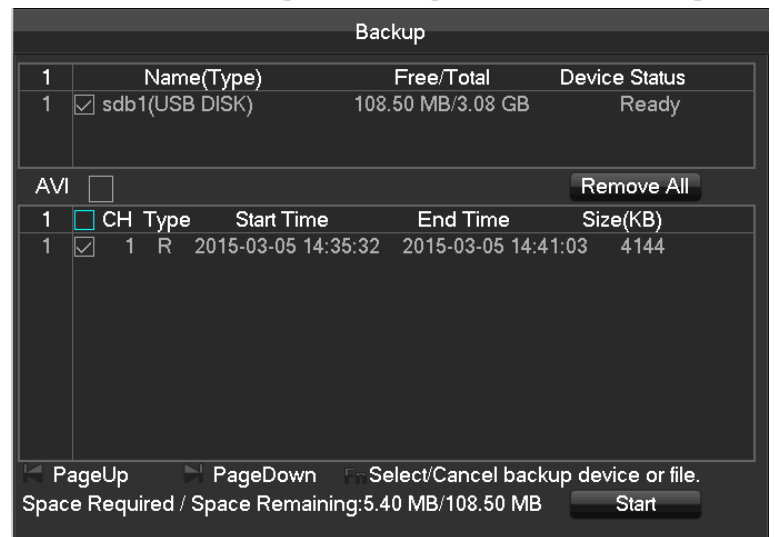

[Detect]Identify external USB device and display the device information.

[Backup]Tick the external device and click[Backup]to enter the backup menu .

|                                                          | Backup              |                    |            |  |  |  |
|----------------------------------------------------------|---------------------|--------------------|------------|--|--|--|
| Selected Device                                          | sdb1(USB DISK)      | <b>v</b>           | AVI        |  |  |  |
| Туре                                                     | All 🗸 Cha           | nnel 1 🗸           |            |  |  |  |
| Start Time                                               | 2015 - 03 - 05      | 00:00:00           | Remove All |  |  |  |
| End Time                                                 | 2015 - 03 - 05      | 14:41:26           | Add        |  |  |  |
| 5 🗌 СН Тур                                               | e Start Time        | End Time           | Size(KB)   |  |  |  |
| 1 🗹 1 R                                                  | 2015-03-05 14:34:40 | 2015-03-05 14:35:0 | 08 530     |  |  |  |
| 2 🗹 1 R                                                  | 2015-03-05 14:35:14 | 2015-03-05 14:35:  | 18 106     |  |  |  |
| 3 🗹 1 R                                                  | 2015-03-05 14:35:18 | 2015-03-05 14:35:  | 21 84      |  |  |  |
| 4 🗹 1 R                                                  | 2015-03-05 14:35:25 | 2015-03-05 14:35:  | 27 106     |  |  |  |
| 5 🗹 1 R                                                  | 2015-03-05 14:35:32 | 2015-03-05 14:41:0 | 03 4144    |  |  |  |
|                                                          |                     |                    |            |  |  |  |
| RageUp RageDown R Select/Cancel backup device or file.   |                     |                    |            |  |  |  |
| Space Required / Space Remaining:6.20 MB/108.50 MB Start |                     |                    |            |  |  |  |

[Cancel]delete all data in USB backup device

#### **Backup Operations**

Connect an External USB device with the USB port, click[**Detect**]to Identify external USB device, click[**Backup**]to enter the backup menu ,select the record start -stop time and click to add files in list, click[**Start**]to backup and display time remaining.

ANote: USB backup carry player automatically.

This operation probably cause permanent data loss.

# 7 local Configuration

# 7.1 The Introduction of the Main Menu

The main menu is shown as the following interface:

|            | <b>1</b> |               |
|------------|----------|---------------|
| SEARCH     | BACKUP   | CONFIGURATION |
|            |          |               |
| <b>I</b>   | öÖ       | <b>(</b> )    |
| APP CENTER | SYSTEM   | SHUTDOWN      |

[Search]Search records by types, channels, time and playback records.

[Backup]backup management.

[Configuration]Including Net channel, Channel, Schedule, PTZ, Alarm and RS232.

[APP Center]Set up multiple extended functions, including cloud storage, P2P, Email etc.

[System]Set basic, display, storage, abnormity, status, maintain, account and Network etc..

[Shutdown]Log off the user menu, turn off the machine, restart the system, and switch user and other operations. The intelligent perimeter menu is shown as the following interface:

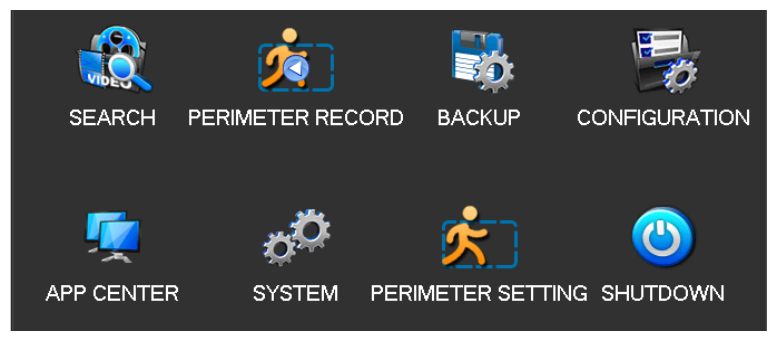

[**Perimeter Record**]Playback based on the events time bar: including external alarm, motion detection, intelligent and system event information .

[Perimeter Setting]Rules of the perimeter and Alarm linkage configuration.

The intelligent Face menu is shown as the following interface:

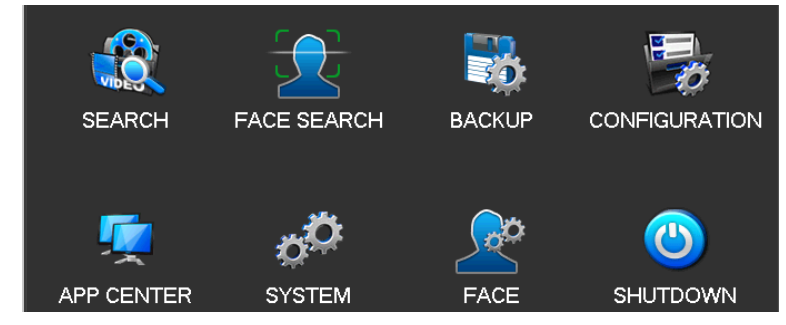

[Face Search]Search the face image and video in the HDD. [Face ]Configure the face algorithm of the channel.

# 7.2 CONFIGURATION

[MAIN MENU] left click to[CONFIGURATION]:

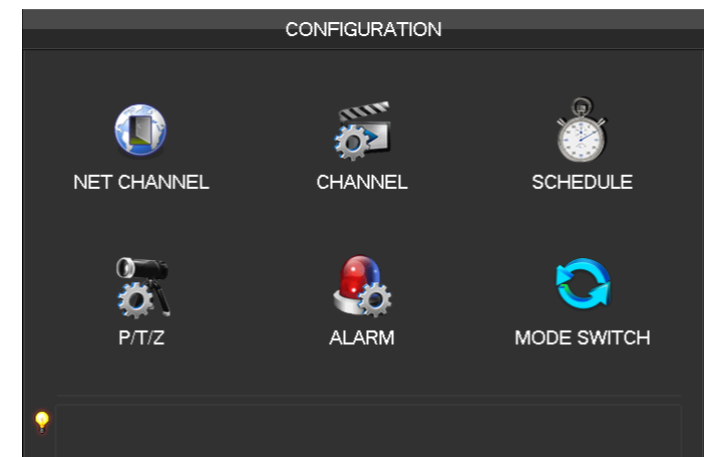

# 7.2.1 Net Channel

The equipment with input function use network channel management page for add or delete the equipment and set the front-end configuration.

Refer to 6.3.2 Adding Menu

# 7.2.2 Channel Setting

Base

| CHANNEL              |                |                |  |  |  |  |
|----------------------|----------------|----------------|--|--|--|--|
| 1                    |                |                |  |  |  |  |
| Base Encode SnapSh   | ot             |                |  |  |  |  |
| Channel              | 1 - NET        |                |  |  |  |  |
| Channel Name         | Cam 01         |                |  |  |  |  |
| Channel Display      |                |                |  |  |  |  |
| Time Display         |                |                |  |  |  |  |
| Time Synchronization | $\checkmark$   |                |  |  |  |  |
| Video Cover          |                | Set Area       |  |  |  |  |
|                      |                |                |  |  |  |  |
|                      |                |                |  |  |  |  |
|                      |                |                |  |  |  |  |
|                      |                |                |  |  |  |  |
|                      | Copy Default C | OK Cancel App. |  |  |  |  |

[Channel]to choose the channel no. which needs setting;

[Channel Name]to set the channel name if in need;

[Channel Display]to set the channel name's display place on the picture;

[Time Display]to set the time's display place on the picture;

[Time Synchronization] to synchronize the time with net channel and device;

[Video Cover]to set some special area which needs special protection while preview and recording.

### Encode

| CHANNEL          |           |         |  |             |      |      |
|------------------|-----------|---------|--|-------------|------|------|
| Base Encode Sna  | pShot     |         |  |             |      |      |
| Channel          | 1 - NET   |         |  |             |      |      |
| Compression      | H.264     |         |  | Minor Strea | m1   |      |
| Resolution       | 960 * 576 |         |  | CIF         |      |      |
| Frame Rate(FPS)  | 25        |         |  | 6           |      |      |
| Bit Rate Control | CBR       |         |  | CBR         |      |      |
| Quality          |           |         |  |             |      |      |
|                  |           |         |  |             |      |      |
| Bit Rate(Kb/S)   | 1024      | V       |  | 160         | V    |      |
|                  |           |         |  |             |      |      |
|                  |           |         |  |             |      |      |
|                  | Refresh   | Default |  | OK Car      | ncel | Арр. |

[Channel]to choose which channel to set;

#### [Compression]H.264

[**Resolution**] there are multiple resolution to choose for main stream. Sub steam too. Users can set the parameter according to their needs.

[Frame Rate]PAL: 1fps-25fps; NTSC: 1fps-30fps.

 $^{\prime 
m N}$  Note: main stream, sub stream and frame rate are vary depending on devices and firmware version.

[**Bit Rate Control**]It includes fixed stream and variable stream. Under fixed stream, user can set encode stream, while under variable stream, user can choose 6 class of image quality, lowest, lower, low, middle level, higher, highest.

## Snapshot

| CHANNEL            |                |                |  |  |  |
|--------------------|----------------|----------------|--|--|--|
| Base Encode SnapSł | not            |                |  |  |  |
| Channel            | 1 - NET        | •              |  |  |  |
| Mode               | Timing         |                |  |  |  |
| Image Size         | 960 * 576      |                |  |  |  |
| Image Quality      | Normal         |                |  |  |  |
| Snapshot Frequency | 2 SPL          |                |  |  |  |
|                    |                |                |  |  |  |
|                    |                |                |  |  |  |
|                    |                |                |  |  |  |
|                    |                |                |  |  |  |
|                    |                |                |  |  |  |
|                    | Copy Default ( | OK Cancel App. |  |  |  |

[Channel]Select a channel.

[Mode]Trigger: Crawl images when alarm. Click to enable the function.

[Image size]choose different resolution for snapshot.

[Image Quality]There are 6 levels of quality.

[Snapshot frequency]set highest capture rate for single channel, 1/2/3/4/5/6/7/8 s/pc.

# 7.2.3 Recording setting

#### Base

|                        | SCHEDULE                   |
|------------------------|----------------------------|
| Base Record Plan       |                            |
| Record Mode            | Setting                    |
| Record Expiration Time | 0 Day                      |
| Record Packed Time     | 60 Minute                  |
| HDD Full               | Loop Coverage              |
| Channel                | 1 - NET                    |
| Record Redundancy      |                            |
| PreRecord              | 4 Second                   |
|                        |                            |
|                        |                            |
|                        |                            |
| C                      | opy Default OK Cancel App. |

[Video mode]Record automatically, manually or not record.

[Video expiration time]The figure is between 0 to 365.

[Video package time]The figure is between 5 to 120 minutes.

[HDD full]Overwrite or stop recording.

[Channel]Select a channel.

[Video redundancy]Open or close the redundant recording.

[Prerecorded]The figure is between 0 to 30 seconds.

## **Recording plan**

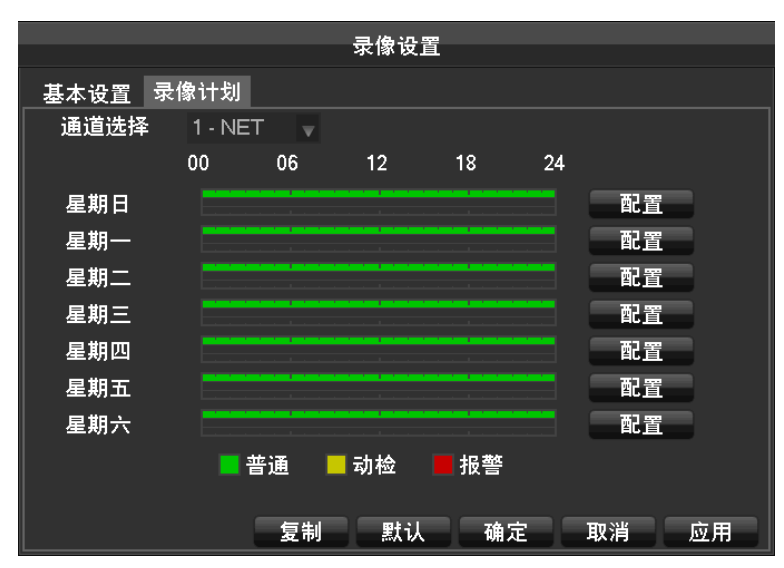

[Channel]select a channel. Green shows normal recording, Yellow shows motion detection, and Red shows Alarm. Users can set or change setting according to date. [Copy] copy the setting to other channels.

Click [Set] and enter into plan editing picture

|                            | Plan          |      |         |
|----------------------------|---------------|------|---------|
| Record Type                | Regular       | MD   | Alarm   |
| Period 1 00 : 00 - 24 : 00 | $\overline{}$ |      |         |
| Period 2 00 : 00 - 24 : 00 |               |      |         |
| Period 3 00 : 00 - 24 : 00 |               |      |         |
| Period 4 00 : 00 - 24 : 00 |               |      |         |
| Period 5 00 : 00 - 24 : 00 |               |      |         |
| Period 6 00 : 00 - 24 : 00 |               |      |         |
| Select All                 |               |      |         |
| 📈 Sun 🦳 Mon 🦳 Tu           | e 🗌 Wed       |      |         |
| Thu Fri Sat                |               |      |         |
|                            |               |      |         |
|                            | ОК            | Canc | el App. |

[Period]set the recording period, there will be 6 period to choose;
[Regular]regular recording
[MD]motion detection recording
[Alarm]alarm recording

# 7.2.4 PTZ setting

User can set PTZ channel, protocol, address, baudrate etc. Please make sure the PTZ address and connection is correct between PTZ's A, B wire and recorder's A, B wire.

|             |              | P/T/Z   |          |      |
|-------------|--------------|---------|----------|------|
|             |              |         |          |      |
| Channel     | 1 - NET      | V       |          |      |
| Protocol    | Net Protocol |         |          |      |
| Address     | 1            |         |          |      |
| Baudrate    | 9600         |         |          |      |
| Data Bits   | 8            |         |          |      |
| Stop Bits   | 1            |         |          |      |
| Parity      | None         |         |          |      |
|             |              |         |          |      |
| DVR control |              |         |          |      |
| Frequency   | 3 sec.       |         |          |      |
|             |              |         |          |      |
|             | Сору         | Default | OK Cance | App. |

[Channel]select a channel with PTZ camera [Protocol]select PTZ camera's PTZ protocol(such as: PELCOD)

[Address]set address, the default is 1

Note: this address must be the same with PTZ, otherwise the PTZ can not be controlled [Baudrate]Select the baud rate. Default is 9600. [Data Bits]default: 8 [Stop Bits]default: 1 [Parity]default: None [**DVR control**]click to enable [**Frequency**]default: 3seconds, users can set any digits between 1~30 seconds

# 7.2.5 Alarm

The traditional alarm events, include video detection (motion detection, video loss, Video shade) and external alarms.

Refer to 6.4.1 Alarm configuration

# 7.2.6 Channel Mode Switch

Set the channel type (local channel, network channel) and intelligent mode (face detection, perimeter ) . Refer to 6.3.1 Channel Mode Switch and 6.4.3 **Smart mode Selection** 

# 7.3 Backup

Refer to 6.8 Record Backup.

# 7.4 Application

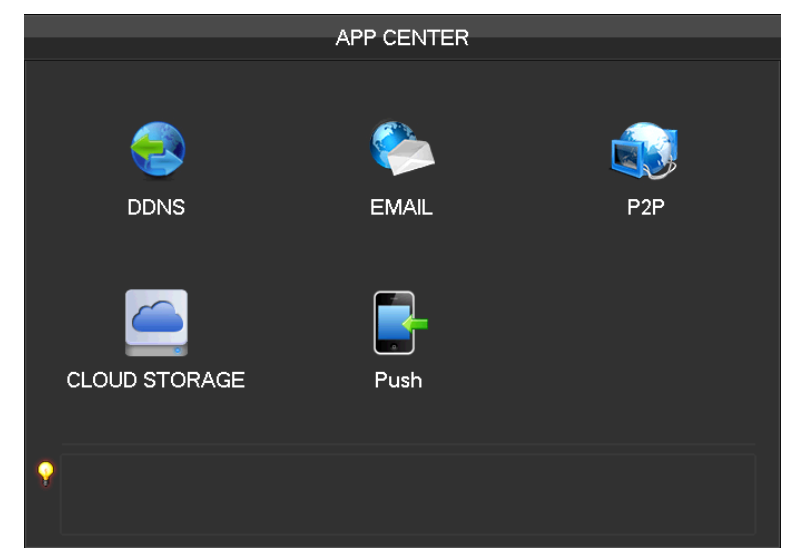

[DDNS] check the device setting through domain name

[Email]set the sender's email SMTP server IP address, port, username, password and sender's mail box, mail SSL encryption.

[P2P] setting of P2P transmission

[Cloud] bind with cloud storage service and set synchronization rule.

# 7.4.1 DDNS

### Summary

Dynamic DNS is a kind of system which point internet domain name to variable IP. According to the rule of internet domain name, domain name must associate with the fixed IP address. Dynamic DNS provide a fixed Name server for the dynamic domain, and then guide the domain search to the IP address of dynamic user through Name server, which can make the outside user connect to the dynamic user's URL.

### FNT DDNS

FNT DDNS is built-in professional dynamic DNS service in our network DVR.You can register directly in the device .Specific steps are as following.

### [Main menu]-[Network]-[Application]-[DDNS], choose FNT DDNS

|             | אחח           | 2       |               |
|-------------|---------------|---------|---------------|
|             |               | <u></u> |               |
| DDNS Type   | FNT DDNS      | Enable  | DDNS Register |
| Domain Name |               |         |               |
| User Name   |               |         |               |
| Password    |               |         |               |
| Server IP   |               |         |               |
| Port        |               |         |               |
|             |               |         |               |
| State       | Not Connected |         |               |
|             |               |         |               |
|             | OK Cance      | el App. |               |

1: Select FNT DDNS and Enabled it.

- 2: Input one user name, there will be a domain name generated auto. Domain name = user name.faceaip.net.
- 3: Input the password

4: Click "Register" button. If the domain name is not registered, it will pop up a message that connect DDNS server successfully otherwise it will prompt that the registration is failed.

Suggestion: you'd best change the DNS server in basic configuration to the router's DNS server

5: Click the "ok" button to complete the settings.

## No-ip DDNS

#### Register

Register new account at www.no-ip.com

#### Embedded DVR/NVR Setting

#### Open [Main Menu]-[APP Centre]-[DDNS], choose NO-IP DDNS.

Refer to the following configuration:

| Name        | Configuration                          |
|-------------|----------------------------------------|
| DDNS type   | NO-IP DDNS                             |
| Host IP     | dynupdate.no-ip.com                    |
| port        | 80                                     |
| Domain name | xxx.xxx.org (xxx: domain name created) |
| User name   | xxx (user name registered)             |
| password    | xxxxxx (password registered)           |

### Dyndns DDNS

### Register

Register new account at www.dyndns.com

### **Embedded DVR/NVR Setting**

#### Open [Main Menu]-[APP Centre]-[DDNS], choose NO-IP DDNS.

Refer to the following configuration:

| Name        | Configuration                          |
|-------------|----------------------------------------|
| DDNS type   | Dyndns DDNS                            |
| Host IP     | Members.dyndns.org                     |
| port        | 80                                     |
| Domain name | xxx.xxx.com (xxx: domain name created) |
| User name   | xxx (user name registered)             |
| password    | xxxxxx (password registered)           |

# 7.4.2 Email

Refer to 9.1.8 Send Email.

# 7.4.3 P2P

|                | P2P                     |     |             |
|----------------|-------------------------|-----|-------------|
|                |                         |     |             |
| Enable         | OPEN                    |     |             |
| Transfer Mode  | None                    |     |             |
| Account Reuse  | $\overline{\checkmark}$ |     |             |
| Device ID      |                         |     |             |
| Password       | 123456                  |     |             |
| Local Port     | 3000                    |     |             |
| P2P SERVER URL |                         |     |             |
| State          | Online                  | Pin | 9           |
|                |                         |     |             |
|                |                         |     |             |
|                |                         |     |             |
|                | Default                 | ОК  | Cancel App. |

[Enable]Open/Close P2P function

[**Transfer Mode**]Network transfer strategy, choose Quality priority or Fluency priority [**Account Reuse**]enable it supports multiple users log in the same device

[Device ID] display device ID

[Password]device password

[Local Port]set local port

[P2P Server URL]P2P server URL

[State]current connection state

# 7.4.4 Cloud storage

Refer to 9.1.10 Send NetDisk.

# 7.4.5 PUSH

Refer to 9.1.8 Push server

# 7.5 System setting

# 7.5.1 Basic setting

Get into the [Bacical] menu under [Configuration]

|                | BASICAL                     |
|----------------|-----------------------------|
| and a second   |                             |
| System Time    | 2015 - 03 - 05 15 : 19 : 30 |
| DST            | Set                         |
| Date Format    | YYYY MM DD                  |
| Date Separator |                             |
| Time Format    | 24-HOUR                     |
| Time Zone      | GMT+08:00                   |
| Language       | ENGLISH                     |
| Auto Logout    | 10 min.                     |
| DVR No.        | 8                           |
| Video Standard | PAL V                       |
| Startup Wizard | $\overline{\checkmark}$     |
| Device Name    | NVR                         |
| Channel Mode   | Set                         |
|                |                             |
|                | Default OK Cancel App.      |

[System Time] set the HD record system time

 $\Sigma_{Note: please click the "save" button to save the time after setting <math>\Sigma_{Note: please click the "save" button to save the time after setting the setting the s$ 

[Daylight Saving Time (DST)] Enable the function and click "Set" to enter the local DST starting and ending time setting.

[Date Format]Modify the date display format

[Date Separator]Select the separator for date

[Time Format] 24 hr or 12 hr display mode

[Time Zone]Select the time zone

[Language]Select language (different models have different language choice)

[Auto Logout]set menu stand-by time from 0-60 min. O min means no standby; if set a time, system will logout auto after this period time and user need to login again.

**[DVR No.]**Used for a remote control or keyboard control multiple devices. Please click "Ad" button on remote control and input the corresponding DVR number to operate.

[Video Standard]PAL/NTSC (must keep the same with the front-end camera)

[Startup Wizard] enable switch, open/close the startup wizard interface

[Device Name] used together with the push, display this device name in the alarm message received in iPhone.

[Channel mode] The selection of local channels and network channels.

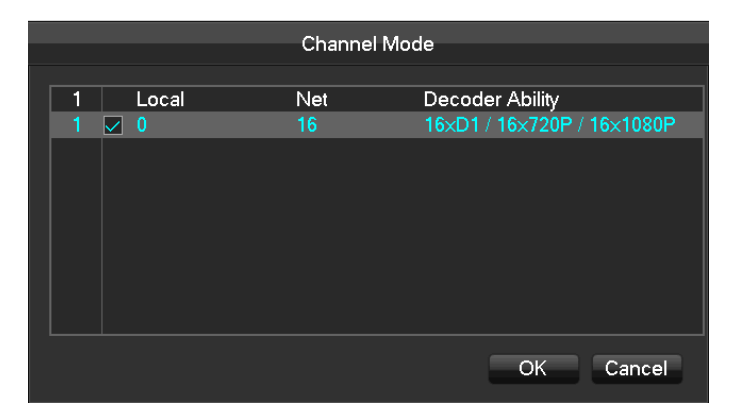

Select hybrid or NVR mode according the menu prompt and save. Reboot the device after channel mode modification. Channel mode introduces the device recording ability under different modes. Real recording ability needs refer to the detailed device specification.

# 7.5.2 Video output

## **GUI Display**

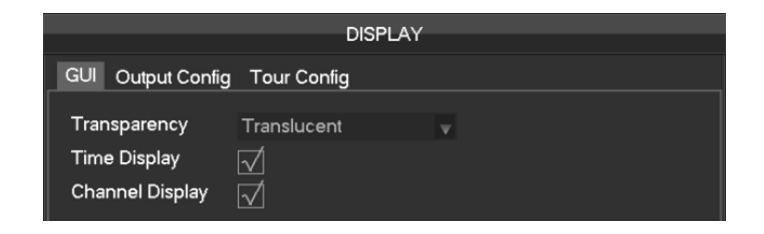

[Menu Transparency] adjust menu transparency, four degrees[time display] enable switch for time displayed in live view[channel display] enable switch for channel name displayed in live view

## Output mode

|        | DISPLAY  |       |             |      |
|--------|----------|-------|-------------|------|
| GUI    | Dutput C | onfig | Tour Config |      |
| DISPL  | AY       | HDM   | I & VGA     |      |
| Hue    |          |       |             | _ 50 |
| Bright | ness     |       |             | _ 50 |
| Contra | ast      |       |             | _ 50 |
| Satura | tion     |       |             | 50   |
|        |          |       |             | - 0  |
|        |          |       |             | 0    |
|        |          |       |             | 0    |
|        |          |       |             | 0    |
| Resol  | ution    | 1024> | ×768 @60HZ  |      |

#### [Display]CVBS/HDMI&VGA

Under CVBS mode, user can adjust the monitor or TV hue, brightness, contrast and saturation. You can also adjust the right TV output area when the displayed image is not full or beyond the scope of the monitor. Under HDMI&VGA mode, user can only adjust the monitor hue, brightness, contrast and saturation.

 $[\textbf{Resolution}] select the VGA output resolution and refresh rate, total includes 1024 \times 720@60Hz \\ 1024 \times 768@60Hz \\ 1280 \times 1024@60Hz \\ 1366 \times 768@60Hz and 1920 \times 1080@60Hz five choices.$ 

#### **Tour Configuration**

| DISPLAY       |                        |  |  |
|---------------|------------------------|--|--|
| GUI Output Co | onfig Tour Config      |  |  |
| Enable Tour   |                        |  |  |
| Interval      | 5 sec.                 |  |  |
|               |                        |  |  |
| View 4        | 1 2 3 4                |  |  |
| View 9        | 12                     |  |  |
| View 16       | 1                      |  |  |
| Motion Tour   | View 1                 |  |  |
| Alarm Tour    | View 1                 |  |  |
|               |                        |  |  |
|               |                        |  |  |
|               |                        |  |  |
|               |                        |  |  |
|               | Default OK Cancel App. |  |  |

[Enable Tour]Enable switch

[Interval] Ttour interval time is 5-120s

[View]It includes single screen, four-, nine-, sixteen-screen.

[Motion Tour]Set the motion detection tour mode

[Alarm Tour]Set the alarm tour mode

# 7.5.3 Storage management

#### HDD management

Show the current HDD capacity, spare capacity and working status in the DVR/NVR

|     | STORAGE    |             |          |        |  |  |
|-----|------------|-------------|----------|--------|--|--|
| HDI | ) Manage R | ecord Time  |          |        |  |  |
| 1*  | Туре       | Total Space | Free     | Status |  |  |
| All |            | - 14.91 GB  | 11.78 GB |        |  |  |
| 1*  | Read/Write | 9 14.91 GB  | 11.78 GB | Normal |  |  |
| RPa | igeUp PPa  | geDown      | Format   | Set OK |  |  |

[Format]Format one HDD, user must have appropriate permissions

# 

[Set]Set HDD as read-write, read only or redundancy mode. Video data can be protected from covering under read only mode. It supports HDD S.M.A.R.T smart detection at the same time.

|          | HDD Setup                                |           |         |        |  |
|----------|------------------------------------------|-----------|---------|--------|--|
| HD<br>HD | D No. 1<br>D Attribute Read/Write √ Read | d Only 🔄  | Redunda | int    |  |
| 8*       | (ID)Attribute Name                       | Threshold | Value   | Worst  |  |
| 1*       | 1 Read Error Rate                        | 50        | 100     | 100    |  |
| 2*       | 3 Spin up Time                           | 50        | 100     | 100    |  |
| 3*       | 5 Relocated Sector Count                 | 50        | 100     | 100    |  |
| 4*       | 7 Seek Error Rate                        | 50        | 100     | 100    |  |
| 5*       | 9 Power-on Hours Count                   | 0         | 100     | 100    |  |
| 6*       | 10 Spin up Retry Count                   | 50        | 100     | 100    |  |
| 7*       | 194 Power temperature                    | 0         | 40      | 100    |  |
| 8*       | 197 Current Pending Sector Co            | .0        | 100     | 100    |  |
|          |                                          |           |         |        |  |
|          |                                          |           |         |        |  |
|          |                                          |           |         |        |  |
|          |                                          |           |         |        |  |
|          |                                          |           |         | Set OK |  |
|          |                                          |           |         |        |  |

### **Record time**

Show the record starting and ending time in the device HDD

|     |            |                  | STORACE             |    |
|-----|------------|------------------|---------------------|----|
|     |            |                  | STORAGE             |    |
| HDI | D Manage   | Record Time      |                     |    |
|     |            | Start Time       | End Time            |    |
| All | 2014       | 4-03-03 11:31:30 | 2015-03-05 15:31:05 |    |
| 1*  | 2014       | 4-03-03 11:31:30 | 2015-03-05 15:19:38 |    |
|     | 201        | 5-03-05 15:18:20 | 2015-03-05 15:31:05 |    |
|     |            |                  |                     |    |
|     |            |                  |                     |    |
|     |            |                  |                     |    |
|     |            |                  |                     |    |
|     |            |                  |                     |    |
|     |            |                  |                     |    |
|     |            |                  |                     |    |
|     |            |                  |                     |    |
|     |            |                  |                     |    |
|     |            |                  |                     |    |
| RPa | ageUp 🖂    | PageDown         |                     |    |
|     | <b>-</b> . | _                |                     | OK |
|     |            |                  |                     |    |

# 7.5.4 ABNORMITY

Refer to 6.4.2 Equipment Abnormal.

# 7.5.5 System Status

#### stream statistics

|           |        |      | STATUS    |
|-----------|--------|------|-----------|
| BPS Onlin | e User |      |           |
|           |        |      |           |
|           |        |      |           |
| Channel   | Kb/S   | MB/H | Wave      |
| 1         | 0      | 0    | 1         |
| 2         | 0      | 0    |           |
| 3         | 0      | 0    |           |
| 4         | 0      | 0    |           |
| 5         | 0      | 0    |           |
| 6         | 0      | 0    |           |
| 7         | 0      | 0    |           |
| 8         | 0      | 0    |           |
|           |        |      |           |
|           |        |      |           |
|           |        |      | Back Next |

[stream statistics]Provide capacity size of video files for reference, stream statistics for each channel, waveform display.

### Online user

|                      | STATUS      |  |
|----------------------|-------------|--|
| BPS Online User      |             |  |
| User Name            | IP          |  |
| 🔲 admin              | 10.12.4.125 |  |
|                      |             |  |
| Disconnect Block for | 60 sec.     |  |

[Online user]Online users can view the current status, disconnect and shielding.

# 7.5.6 Maintain

System Logs: Display system logs, convenient for users to check.

|           |            |           | MAI                                                                                       | NTAIN         |          |       |        |
|-----------|------------|-----------|-------------------------------------------------------------------------------------------|---------------|----------|-------|--------|
| LOG       | VERSION    | DEFAUL    | T AUT                                                                                     |               | AIN      |       |        |
| Туре      | All        |           |                                                                                           |               |          |       |        |
| Start Tim | e 2015 -   | 03 - 05 ( | 00:00:                                                                                    | 00            |          |       |        |
| End Tim   | e 2015 -   | 03 - 06 ( | 00:00:                                                                                    | 00            |          |       | Search |
| 501       | Log Tim    | е         | Event                                                                                     |               |          |       |        |
| 491       | 2015-03-05 | 15:45:02  | <admin<sup>;</admin<sup>                                                                  | >User Log     | gin      |       |        |
| 492       | 2015-03-05 | 15:45:12  | <admin<sup>;</admin<sup>                                                                  | >User Log     | gout     |       |        |
| 493       | 2015-03-05 | 15:45:12  | <admin<sup>2</admin<sup>                                                                  | >User Log     | gout     |       |        |
| 494       | 2015-03-05 | 15:45:22  | <admin< th=""><th>&gt;User Log</th><th>gin</th><th></th><th></th></admin<>                | >User Log     | gin      |       |        |
| 495       | 2015-03-05 | 15:45:22  | <admin< th=""><th>&gt;User Log</th><th>jin</th><th></th><th> I II</th></admin<>           | >User Log     | jin      |       | I II   |
| 496       | 2015-03-05 | 15:45:32  | <admin<sup>2</admin<sup>                                                                  | >User Log     | gout     |       | I II   |
| 497       | 2015-03-05 | 15:45:33  | <admin< th=""><th>&gt;User Log</th><th>jout</th><th></th><th> I II</th></admin<>          | >User Log     | jout     |       | I II   |
| 498       | 2015-03-05 | 15:45:47  | <admin:< th=""><th>-<br/>User Log</th><th>,<br/>jin</th><th></th><th> I II</th></admin:<> | -<br>User Log | ,<br>jin |       | I II   |
| 499       | 2015-03-05 | 15:45:47  | <admin:< th=""><th>&gt;User Log</th><th>gin</th><th></th><th></th></admin:<>              | >User Log     | gin      |       |        |
| 500       | 2015-03-05 | 15:45:52  | <admin<sup>;</admin<sup>                                                                  | -<br>User Log | jout     |       | I II   |
| 501       | 2015-03-05 | 15:45:52  | <admin<sup>3</admin<sup>                                                                  | >User Log     | gout     |       |        |
| Page      | Up 🖹 Pag   | eDown     |                                                                                           |               |          |       |        |
|           |            |           |                                                                                           |               |          |       |        |
|           |            |           |                                                                                           |               |          | Clear | ОК     |

Log information can be divided into system operation, configuration operation, data management, alarm event, record operation, user management, log clear, file operations.

Select the type and time of the query, press the Find button, the system displays the log records in a list, and click the Backup button export backup logging onto your computer.

Click the Clear button, the system will remove all types of log files.

#### Version

|               |                   |             | MAINTAIN  |                                         |             |
|---------------|-------------------|-------------|-----------|-----------------------------------------|-------------|
| LOG           | VERSION           | DEFAULT     | AUTO MAIN | TAIN                                    |             |
| Seria<br>Prod | l No.<br>uct Type | 03115807722 | 3255151   |                                         |             |
| Build         | Date              | 2014-12-26  |           |                                         |             |
| Syste         | m                 | 4.0.0.0     |           |                                         |             |
| Web           |                   | 2.8.5.21    |           |                                         |             |
| Video         | o In              | 0           |           |                                         |             |
| Audio         | o In              | 0           |           |                                         |             |
| Alarn         | n <b>In</b>       | 8           |           |                                         |             |
| Alam          | n Out             | 3           |           |                                         |             |
|               |                   |             |           | ress the up<br>pgrade disk<br>upgrade.D |             |
| Upgra         | de                |             |           | ОК                                      | Cancel App. |

**[Version]**Display device serial number, system hardware features, software version and release date information. **[Upgrade]**System software can be upgraded: Insert a USB storage device, click Upgrade.

*Noted:* System upgrade may cause the DVR can not start properly, please Operation under the guidance of the company's technical staff.

## Default

[Default]System back to the default configuration factory state (specific items recovered optional)

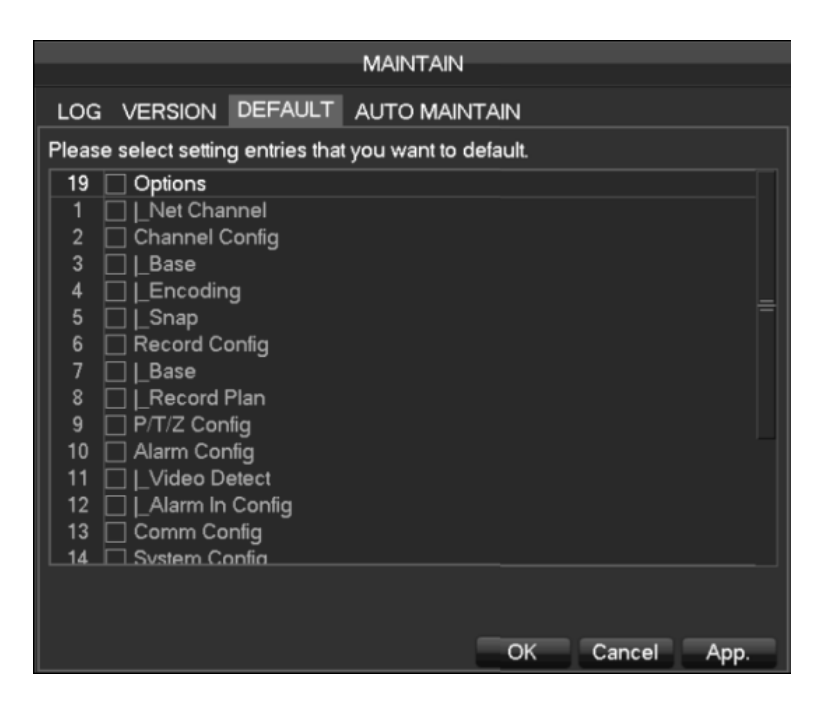

Noted: Menu color, language, time and date format, video format, IP address, user accountsand so on will

# not be restored.

#### Auto Maintain

[Auto maintain]Set the desired the project of automatic maintenance.

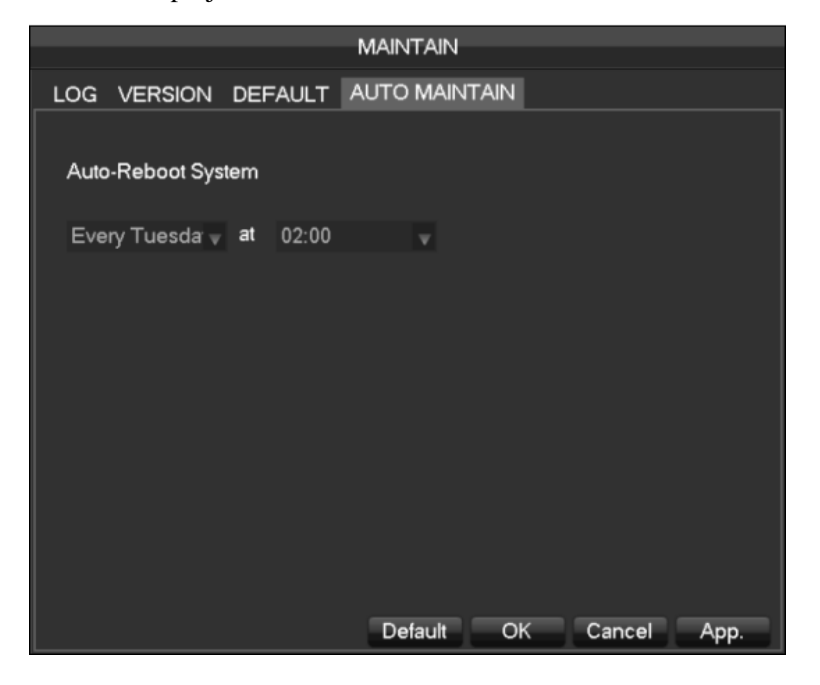

# 7.5.7 Account

#### **Basic Considerations of User Management:**

- The following user names and user group names, etc., character and length consisting up to six bytes, the invalid string is trailing spaces. Legal characters: letters, numbers, underscores, minus sign, point, other characters are not allowed to use .
- the number of users and groups is not limited, User Group increased or delete according to user-defined: The factory settings are user \ admin two groups. Users can set their own related group, the group of users can be freely re-assign permissions at the group permissions.
- user management using two methods of user and group,, Group name and the user name cannot be repeated,, each user must belong to a group, a user can belong to only one group.
- There are three users: admin, user, and hidden default initialization. The factory password for first two are 123456. admin default user permissions are high at the factory, and the factory default user as a low privileged user, only for monitoring, playback.
- hidden default: This user system for internal use and cannot be deleted. When local is in "no user is logged" state, the system will automatically log in with this account. Users can modify this account permission to do what free login can do.
  - Enter to the menu interface of increase user, Enter your user name and password, select belongs to which group, and select whether to reuse this user. Reuse means that the account can be used simultaneously, multiple clients can use the account.

Once the group belongs selected, the user's permissions only a subset of the group, not ultra vires the properties of the group.

|                  | ACCOUNT                          |                                |                                               |    |  |  |  |  |
|------------------|----------------------------------|--------------------------------|-----------------------------------------------|----|--|--|--|--|
| 3<br>1<br>2<br>3 | User<br>admin<br>user<br>default | Group<br>admin<br>user<br>user | Status<br>Login Net<br>Normal<br>Default User |    |  |  |  |  |
| Ad               | dd User Modi<br>Id Group Modify  | fy User<br>y Group Modif       | / Password                                    | OK |  |  |  |  |

[Add User]Increases users within the group and settings user access control.

[Modify User]Modify the user and settings user access control.

[Add Group]Add group and settings group access control

Enter into the menu interface of Increase the group, determine the group name, select 83 access control, left click mouse button to confirm, save the new user group.

[Modify Group]To modify the group attribute which already exists.

[Modify Password]To modify the password of user account.

Select the user, enter old password then enter new password and confirm

Click[confirm]button to make sure modify password.

The password can be set 1-6. Beginning and ending spaces is invalid password, you can have a space in the middle.

Users which has User Account Control permission can change their own passwords, can also modify other users' passwords.

# 7.5.8 Network

Network configuration interface can set the DVR network parameters. DVR factory default IP address is 192.168.1.88. The menu contains the network settings of basic setup, advanced settings and network service application settings.

## Basical

|                           | NETWORK                |
|---------------------------|------------------------|
| Basical Advanced Net Apps |                        |
| Network Card Type         | LAN                    |
| DHCP                      |                        |
| IP Address                | 10 . 12 . 4 . 121      |
| Subnet Mask               | 255 . 255 . 255 . 0    |
| Gateway                   | 10 . 12 . 4 . 1        |
| First DNS Server          |                        |
| Alternate DNS Server      | 192 . 168 . 1 . 1      |
| Physical Address          | e0:61:b2:20:00:68      |
|                           |                        |
|                           |                        |
|                           |                        |
|                           | Default OK Cancel App. |

[Network Card Type]LAN 1、2 can be selected by Dual LAN equipment

**[DHCP]**Automatic search IP function. When you open the DHCP IP / Mask / Gateway cannot be located, if the current DHCP in effect, the IP / Mask / Gateway DHCP display values obtained can be found in the network state **[IP Address]**Use ( $\blacktriangle \nabla$ ) or input numbers to modify IP, then set **[subnet mask]** and **[default gateway]**for this IP. **[First DNS Server]**DNS server IP

[Alternate DNS Server]DNS alternate IP

 $[ Physical \ Address] physical \ address \ of \ current \ net \ port$ 

# Advanced

|                 | NETWORK                |
|-----------------|------------------------|
| Basical Advance | d Net Apps             |
| Port Set        |                        |
| TCP Port        | 8000 UPNP Port Mapping |
| HTTP Port       | 80 No UPNP Port        |
| UDP Port        | 8001                   |
| RTP/RTSP Port   | 554                    |
| RTSP URL        |                        |
| Multicast Set   |                        |
| IP Address      | 239 · 255 · 42 · 42    |
| Port            | 36666                  |
|                 |                        |
|                 |                        |
|                 | OK Cancel App.         |

[TCP port]8000 as default, Can set the port according to the actual needs of the user.  $\$  [HTTP port]80 as default.

[UDP port]8001 as default, Can set the port according to the actual needs of the user. •

#### [RTP/RPSP port]554 as default.

**[UPnP]**Protocol can turned on port mapping by the router automatically, when using this feature, make sure UPnP is enabled on the router function.

[Multicast]Multicast IP address range restrictions in the following figure, the multicast port number is not restricted.

#### Network

|                 | NETWORK                |
|-----------------|------------------------|
| Basical Advance | ed Net Apps            |
| PPPOE           | Setting                |
| 3G              | Setting                |
| NTP             | Setting                |
| FTP             | Setting                |
| IP Filter       | Setting                |
| Alarm Server    | Setting                |
| Auto Register   | Setting                |
| Transcapacity   | Setting                |
| ipc upnp        | Setting                |
|                 |                        |
|                 |                        |
|                 | Default OK Cancel App. |

[PPPOE]Select Enable switch to turn on the PPPOE dial-up service of the device .

Enter ISP (Internet service provider) provide the saving of user, password for PPPoE

Operation: Succeed after dialing, check the [Network Status]IP, then enter the IP address to access the device after open IE $_{\circ}$ 

[3G]Support 3G card dial-up to provide remote access device features.

[NTP]Select Enable switch to turn on the NTP protocol support, can be with SNTP communication server to realize automatic calibration function.

Host IP: Enter the IP of NTP service NTP

Port: Supports TCP transport only, port is limited only 123.

Update cycle: interval time is 1 minute or more, the maximum update period is set to 65,535 minutes.

Time zone: London GMT+0 Berlin GMT +1 Cairo GMT +2 Moscow GMT +3 New Delhi GMT +5 Bangkok GMT +7 Hong Kong&Beijing GMT +8 Tokyo GMT +9 Sydney GMT +10 Hawaii GMT-10 Alaska GMT-9 Pacific Time GMT-8 US Mountain Time GMT-7 US Central Time GMT-6 US East Time GMT-5 Atlantic Time GMT-4 Brazil GMT-3 Atlantic – Central GMT-2.

[FTP]Select the Enable box to make the protocol enable, to enter the FTP settings menu  $_{\circ}$ 

Two kinds of FTP upload file types are video files and pictures, set up an FTP server address, port, remote directories and so on. When remote directory is empty, the system will automatically create a different folder by IP, time, channel.

User name, password to access the FTP username and password.

Set upload file size, you need to upload the file channel, time, type, etc.

Set upload length which upload to FTP server file length, if less than the set value, the entire video file upload; If more than the set value, upload take part from the beginning and set the value of consistency, the file later omitted; setting a value of 0, then upload the entire video file.

Different channels can be set two different time periods, three types of video recording.

**[IP Permissions]** for permission to access the DVR IP rights management. When choosing the white list, the list indicates that only the IP to connect this DVR. The list of supported 64 IP settings. If the selected item is not

ticked, no restrictions on access to the device's IP.

[Alarm Center] alarm interface for customers to reserve the use of self-development.

[Network transmission capacity]

**[Number of network user connections]** number of connections: 0-10, if you set o means the network does not allow users to connect ; the maximum number of connections is 10.

[Number of network Monitoring connections] the number of connections is recommended: 0-32, this need to tick to start this function. Real-time video over the network for browsing, the number of connections depending on network bandwidth, the number greater , the larger the network load, will impact of video playback fluency.

[Number of ownload Internet connections] the number of connections to download recommendations: 0-8, this need to tick to start this function

**[Network transmission QoS]** smooth network transmission quality priority or image quality priority or adaptive, depending on the setting, the network adjusts the stream automatically.

## 7.5.9 RS232

|           |         | RS232           |          |
|-----------|---------|-----------------|----------|
|           |         |                 |          |
| COM TYPE  | RS232   | V               |          |
| Function  | Console |                 |          |
| Baudrate  | 115200  |                 |          |
| Data Bits | 8       |                 |          |
| Stop Bits | 1       |                 |          |
| Parity    | None    |                 |          |
|           |         |                 |          |
|           |         |                 |          |
|           |         |                 |          |
|           |         |                 |          |
|           |         |                 |          |
|           |         | Default OK Cane | cel App. |

[Function]Select the appropriate serial protocol

[Regular]used to update firmware and adjust

[Keyboard]used specialized keyboard to control the device by serial port

[Transparent serial port] used to transmit serial port data transparently

[Net keyboard]use specialized keyboard to control the device through network

[PTZ] connect with matrix

Note: some models do not have RS-232 serial port, please refer to some relative data sheet.

[Baudrate]select the relative length of baud rate [Data Bits]default: 8 [Stop Bits]default: 1

[Parity]default: None

# 8 WEB Access

# 8.1 WEB Operation

# 8.1.1 Network Connection

7000 series to check network connection by LCD on front panel, "<sup>C</sup>," refers connection error;

8000 Series check B-Lamp on front panel, light indicates connection, othervise connection error Set IP, subnet mask and gateway for computer and DVR. Please assign the same segment IP address without router, need to set the appropriate subnet mask and gateway with router.

The detail of DVR network configuration please see[Configuration]-[Network Setting]

Ensure the IP is correct and check whether the DVR is on the network by using the Windows command "ping".

# 8.1.2 The control installation and the user login logout

Users can remote access to DVR by Internet Explorer, assuming you have a correct network configuration. The following interface will pop up when you access the IP address in Internet Explorer.

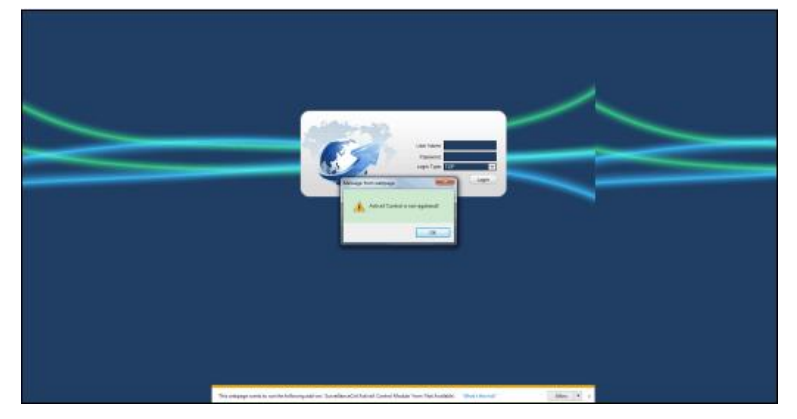

Install ActiveX: Right click and choose install. If installation is blocked by Windows, please add the IP as a trusted site or lower your Internet Explorer security settings to allow this.

The following interface will popup when you input your username, password and click "Login". Interface like Diagram 5-3 Web Interface when user login successfully. Click "Exit" to quit.

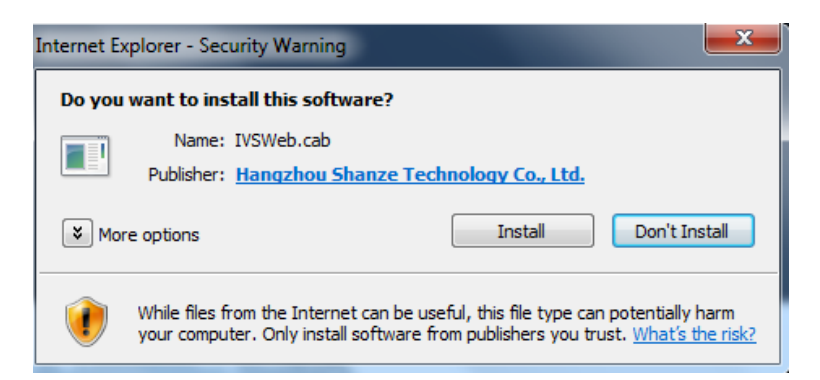

Will be displayed in Compatibility View option is checked on all websites.

# 8.1.3 The Interface Of Web Operations

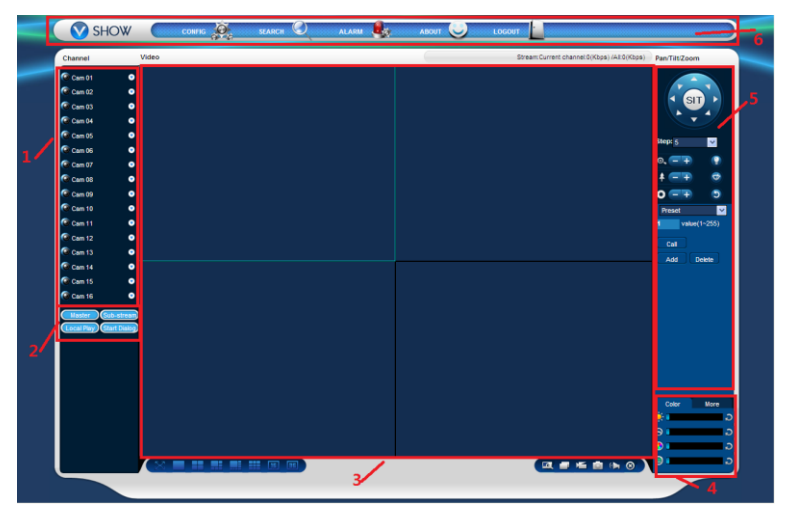

WEB Interface

#### Description

| Index | Name                 | Description                                         |  |
|-------|----------------------|-----------------------------------------------------|--|
| 1     | Channel              | Channel selection                                   |  |
| 2     | Function low         | Local playback: playback local record               |  |
| 2     | Function key         | Open all: play live views in surveillance window    |  |
| 3     | Surveillance window  | Change window layout                                |  |
|       | Image color & other  | Image color: modify brightness, contrast and        |  |
| 4     | intage color & other | Other: set capture path, record download path and   |  |
|       | saturation           | reboot                                              |  |
| 5     | PTZ control          | PTZ control menu                                    |  |
| 6     | Монц                 | System configuration, record search, alarm setting, |  |
| 0     | wienu                | exit, etc.                                          |  |

# 8.1.4 The Real-time Monitoring

Into the WEB interface, select the focus window in live window, the focus window has a light blue border.

From the left channel column select channel, as shown in the following interface.

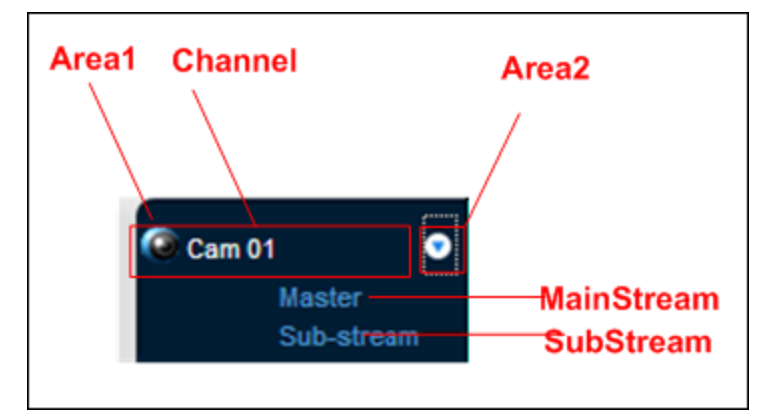

Click on 2 area in upper right corner can choose open / close the channel of the main stream or secondary stream, shows the current DVR's IP and rate information.

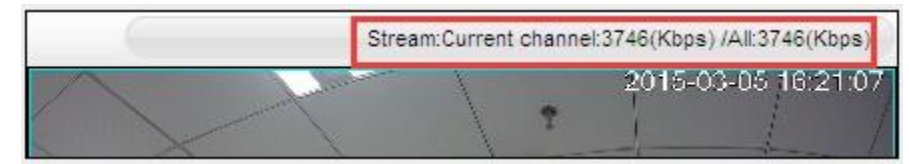

Lower left corner shows the current video channel name.

Upper right corner shows the current video time information.

(Lower left corner of the display window) to switch between single screen and Click "

#### multi-screen.

Lower right corner of the display window is function keys, as the following interface. Refer to area zoom, switching multi screens, local records, capturing and so on.

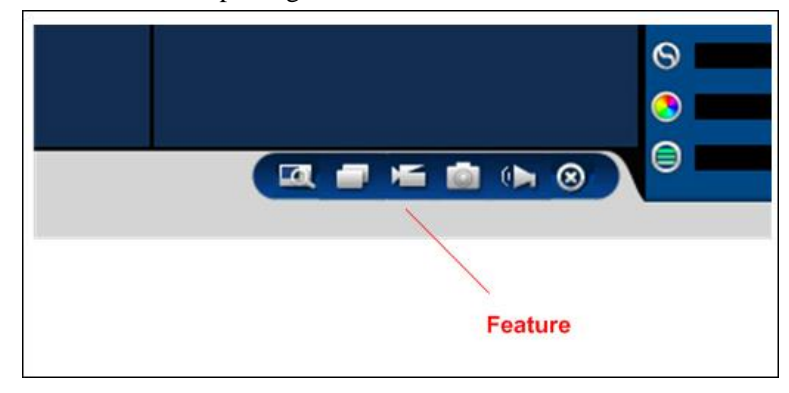

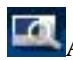

Area zoom: Video images can be enlarged.

Multi-screen switch: switch from single screen to multi-screen and vice versa.

Local record: save and record video to a local HDD while in a live view. Set recording path in configuration...

Capture: capture of the present channel, set the path in "other...

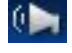

Sound: on/off sound...

Off video: off the focus window video.

#### 8.1.5 **PTZ Control**

## Set protocol (see[Setting]-[PTZ])

Control PTZ direction, step size, zoom, IRIS, preset, tour, pattern, border scan, light, wiper, auto pan, etc. Step size controls PTZ direction and speed, e.g. step size 8 is moved faster than step size 1. Eight direction rotations: up, down, right, left, up-left, up-right, lower left, lower right.

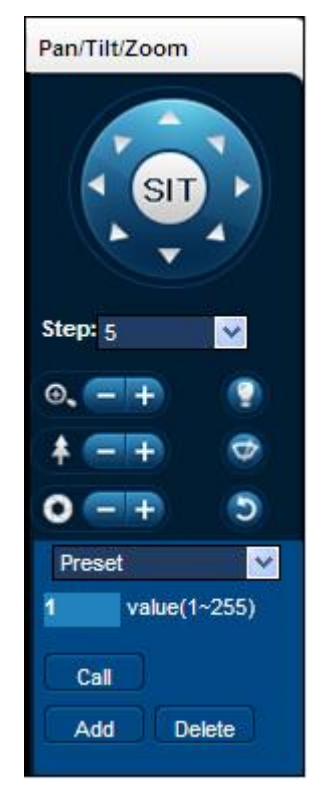

## Border scan

Operation: select the camera line scan of the left/right margin by direction button, and click the Settings button in the left /right margin position to determine the left border.

#### Preset

Operation: modify preset position by direction button and inputting a preset number, then click "Add" to save.

#### Tour

Operation: select "Tour"; Point between the first cruise line cruise input box value. And input numbers in "Path" and "preset". Click[Add Preset]to add one preset in the cruise path, and repeat to add additional presets. Click [Clear Preset]to delete a preset, repeat to delete more.

#### Pattern

Operation: Click "Pattern" in order to record an automated pattern. Then, go back to the PTZ controls in order to modify the zoom, focus and IRIS, etc. Stop recording in "Pattern" setting to save the pattern.

#### AUX

On/off one of AUX

#### Wiper

On/off wiper under protocol

# 8.1.6 Configuration

Access DVR local configuration menu by click "System Setting", the further details please refer. [Local operation guide]

| onfiguration           |   |                               |                           |         |
|------------------------|---|-------------------------------|---------------------------|---------|
| Control Panel          | ^ |                               | VERSION                   |         |
| W Maintenance          |   | Tten                          | Status                    |         |
| -WERSION               |   | Ref NO                        | 031158077223255151        |         |
|                        |   | Video In/Out                  | 16/1                      |         |
| DEFAULT/BACKUP         |   | Audio In/Out                  | 0/1                       |         |
| AUTO MAINTENANCE       |   | Alarm In/Out<br>Ethernot Port | 24/3                      |         |
| T Configuration manage |   | RS-232                        | 1                         |         |
| - G SYSTEM SETTING     |   | ATA Port                      | 0                         |         |
| 😑 🧰 Record Configura   |   | Bios Version                  | 4.0.0.0, Build:2014-12-26 |         |
| - Network Chann        |   | Hardware Version              | 3                         |         |
| - 🗀 Net Channel C      |   |                               |                           |         |
|                        |   |                               |                           |         |
| Record Flan            |   |                               |                           |         |
|                        |   |                               |                           |         |
| - COUNT                |   |                               |                           |         |
| - in Network           |   |                               |                           |         |
| - 🔚 Basic Set          |   |                               |                           |         |
| 🔚 Advance Set          |   |                               |                           |         |
| 😑 🧰 ALARM              |   |                               |                           |         |
| 🗀 Local Alarm          |   |                               |                           |         |
| - C DETECT             |   |                               |                           |         |
| 🔚 Notion Det           |   |                               |                           |         |
| 🗀 Video Loss           |   |                               |                           |         |
| - 🗀 Canera Has         |   |                               |                           |         |
| ABNORMALITY            |   |                               |                           |         |
| 🎭 Peripherals          |   |                               |                           |         |
| - Alarm I/O Config     |   |                               |                           | Refresh |
| - 🗀 Record             |   |                               |                           |         |
| 🗀 RS-232               |   |                               |                           |         |
| - PAN/TILT/ZOOM        |   |                               |                           |         |
| SHAPSHOT               | Y |                               |                           |         |
|                        |   |                               |                           |         |

# 8.1.7 Search Record

Click "Search record" to open the search interface (错误!未找到引用源。), can search and operate record, alarm, motion, local record

## Search record

By selecting the record type, start and end times, and click the check button, get a list of files on the DVR. Select the appropriate file and download can be played

## Play

Double click a search result to play in video window. Control the playing video by the control keys on the bottom. At this point, the bottom of the video window will display the video control buttons, video playback can be controlled.

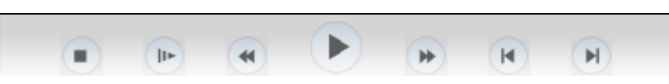

Download: select a searched video to download to local. The download speed and percentage are displayed on the bottom of the screen.

| Search                                                                                   |                                                                                          |                    |                                                                                                    |
|------------------------------------------------------------------------------------------|------------------------------------------------------------------------------------------|--------------------|----------------------------------------------------------------------------------------------------|
| Type<br>Record<br>Alarn<br>C Motion<br>C Local<br>C Card<br>Multiple-channe<br>I I Z I 3 | Parameter<br>Start Time 2015-3-4 •<br>End Time 2015-3-5 •<br>Chunnel All •<br>I Playback | 9 T 10 T 11 T 12 T | eration Playback<br>Search Playback<br>maload Type File -<br>Download<br>Open Local Record<br>Vaternark<br>13   14   15   16 |
| S/N File Si                                                                              | z Start Tine                                                                             | End Time           | Record Type Cha                                                                                                    |
| Download Speed:                                                                          | 0 k/s                                                                                    |                    |                                                                                                    |

# 8.1.8 Alarm Configuration

Click the [Alarm] to enter the alarm setup menu, users can set up and operate the alarm mode, as show 5-11.

If need warning message displayed and real-time pop up on the WEB interface, open the **[monitor alarm]**, and select the appropriate type of alarm.

Choose type of alarm on menu, monitor video loss, motion detection, disk full, disk error, video mask, external alarm.

Click **[Video Pop-up]**, open the video loss, motion detection, hard disk full, hard disk failure, video block, video encoder alarm pop-up linkage.

Click [prompt]open the prompt: When an alarm occurs in real-time monitoring will popup alarm window menu.

Click **[Sound Pop-up]**, you can choose alarm tone pre-recorded on the local hard drive when an alarm occurs, tone file in WAV format.

| Allarn<br>Event Type<br>Video Loss<br>Motion Det<br>Disk Full<br>Disk Error<br>Video Mask | External i | Alerm | Operation (Ex<br>Monitor A<br>Alarm Sound<br>Sound Pop<br>Sound Path | tternal Alarm can't o<br>larmi ┌─ Video Pop-<br>-up | pen video)<br>up 「 Prompt<br>>> |
|-------------------------------------------------------------------------------------------|------------|-------|----------------------------------------------------------------------|-----------------------------------------------------|---------------------------------|
|                                                                                           |            |       |                                                                      |                                                     |                                 |
|                                                                                           |            |       |                                                                      |                                                     |                                 |
|                                                                                           |            |       |                                                                      |                                                     |                                 |

# 8.1.9 About

WEB Controls version information show here.

# 9 Appendix

# 9.1 Alarm linkage setting

Alarm linkage settings interface as following.

| Motion Detect-Linkage Setting |                         |       |               |        |         |
|-------------------------------|-------------------------|-------|---------------|--------|---------|
|                               |                         |       |               |        |         |
| Alarm Out                     | Set                     | tting | Send Email    |        | Setting |
| Linkage Record                | Set                     | tting | Pushed to pho | ne     | Setting |
| Snapshot                      | Set                     | tting | Send NetDisk  |        | Setting |
| PTZ Linkage                   | Set                     | tting |               |        |         |
| Tour                          | Set                     | tting |               |        |         |
| Show Message                  | $\overline{\checkmark}$ |       |               |        |         |
| Buzzer                        | 1                       | sec.  |               |        |         |
|                               |                         |       |               |        |         |
|                               |                         |       |               |        |         |
|                               |                         |       |               |        |         |
|                               |                         | Defa  | ault OK       | Cancel | Арр.    |

# 9.1.1 Alarm Out

Linkage the device alarm through the interface as following:

| Alarm Out |        |      |  |  |  |
|-----------|--------|------|--|--|--|
| Alarm Out | 1 2 3  |      |  |  |  |
| Latch     | 10     | sec. |  |  |  |
|           |        |      |  |  |  |
|           |        |      |  |  |  |
|           | OK Car | ncel |  |  |  |

Support 10s-300s alarm-delay.

# 9.1.2 Linkage Record

Video channel linkage.

|                                           | Linkage Record |
|-------------------------------------------|----------------|
| Record Channel<br>1 2 3 4 5 6<br>Delay 10 | 78<br>sec.     |
|                                           | OK Cancel      |

Support 10s-300s alarm-delay.

# 9.1.3 Snapshot

Snapshot 1 2 3 4 5 6 7 8 OK Cancel

Screenshots through channel linkage as the interface following:

Configure the screenshots by setting [main menu]-[screenshot setting].

Attention: if the access channel is the network channel, please check if the screenshot function is open of the camera.

# 9.1.4 PTZ Linkage

Preset position, cruise, trace by setting the PTZ linkage.

| PTZ Activation |       |        |  |  |  |  |
|----------------|-------|--------|--|--|--|--|
| P/T/Z          | Cam 1 |        |  |  |  |  |
| Linkage Type   | None  | ▼ 0    |  |  |  |  |
|                |       |        |  |  |  |  |
|                | OK    | Cancel |  |  |  |  |

Preset position, cruise, trace by setting the PTZ configuration. See details on page 66.2.

# 9.1.5 Tour

Select the round tour channel, when the alarm occurs, select the single channel to the round tour.

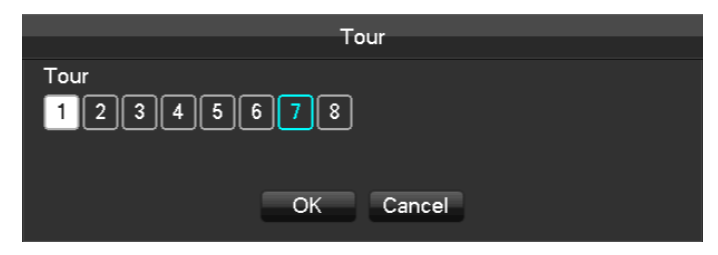

# 9.1.6 Show Message

Select the prompt to open the screen, if it occurs alarm, the preview screen will pop up the prompt as following:

| Alarm Status |   |   |   |   |   |   |       |      |                        |
|--------------|---|---|---|---|---|---|-------|------|------------------------|
|              |   |   |   |   |   |   | 11 36 | aius |                        |
| Alarm In     | 1 | 2 | 3 | 4 | 5 | 6 | 7     | 8    | 9 10 11 12 13 14 15 16 |
| Video Lost   | 1 | 2 | 3 | 4 | 5 | 6 | 7     | 8    |                        |
| Mask         | 1 | 2 | 3 | 4 | 5 | 6 | 7     | 8    |                        |
| Motion       | 1 | 2 | 3 | 4 | 5 | 6 | 7     | 8    |                        |
| Network      |   |   |   |   |   |   |       |      |                        |
| IP Conflict  |   |   |   |   |   |   |       |      |                        |
|              |   |   |   |   |   |   |       |      |                        |
|              |   |   |   |   |   |   |       |      |                        |
|              |   |   |   |   |   |   |       |      |                        |
|              |   |   |   |   |   |   |       |      |                        |
|              |   |   |   |   |   |   |       |      |                        |
|              |   |   |   |   |   |   |       |      |                        |
|              |   |   |   |   |   |   |       |      |                        |

# 9.1.7 Buzzer

Select the buzzer, the buzzer can last 1s-600s.

# 9.1.8 Send Email

Email configuration interface is as following:

|                | EMAIL         |                 |
|----------------|---------------|-----------------|
| SMTP Server    | MailServer    | Enable          |
| Port           | 25            |                 |
| User Name      |               |                 |
| Password       |               |                 |
| From           |               |                 |
| Title          | DVR ALERT     |                 |
| Receiver       |               |                 |
| Receiver       |               |                 |
| Receiver       |               |                 |
| Event Interval | 0             | sec. SSL Enable |
|                |               |                 |
| c              | K Cancel App. | Test            |

Configure the SMTP server, IP address, ports, user name, password and the email address of the sender, SSL encrypt the email. The title of the email can support English and the Arab number, the maximum input characters reach as much as 32 characters.

# 9.1.9 Server push

Server push configuration interface as following:

|                | Push      |        |           |
|----------------|-----------|--------|-----------|
|                | i usii    |        |           |
|                | Time Lag  | 60s    | v         |
| V Picture      | Test      |        |           |
|                |           |        |           |
| Push Info      |           |        |           |
| Event          |           | Emerge | ncy Level |
| E≍ternal Alarm | ▼         | Middle | V         |
| Device Status  |           |        |           |
| Device Start   | <b>v</b>  | High   | V         |
|                |           |        |           |
| Defeut         |           | A      |           |
| Default        | UK Cancel | Арр.   |           |

[send messange]open or close the mobile phone message sending

[image attachment]Open the function of image attachment.

[Time Lag]set the time lag of the message sending, 60s/90s/120s is optional.

[Test]Click Send to test the message sending function

[Event]Open or close the event sending, the events including external alarm, face detection, premeter intrusion detection.

[**Device exception**]Open and close the device exceptional sending, the exception including the device startup, no hard dick, error hard dick, start recording/stop recording.

[Urgency Degree] the message sending level can be divided into High/Medium/Low level.

# 9.1.10 Send NetDisk

Choose baidu cloud disk, Dropbox, Google one, according to clew for binding.

Support motion detection, video occlusions, local alarm (face/perimeter) alarm and other alarm types. Can linkage other channels to upload the captured pictures

|                   | CL     | OUD STORAG | æ              |
|-------------------|--------|------------|----------------|
| Baidu             |        |            |                |
| Dropbox           |        |            |                |
| Google Drive      |        |            |                |
| Upload Path       |        |            |                |
|                   |        |            |                |
|                   | ~      |            |                |
| ALARM             | Channe | 1 - NET    |                |
| Source            | CloudS | torage     | Snapshot       |
| Motion Detect     |        |            | Select         |
| Local Alarm       |        |            | Select         |
| Perimeter New Rul |        |            |                |
|                   |        |            |                |
|                   |        |            |                |
|                   |        | Сору       | OK Cancel App. |

# 9.2 Port Mapping

Port mapping is mapping a port of outside web host's IP address to a machine inside web, and provide the service. When user connects to the port of the IP, the server will automatically map the request to the corresponding machine inside LAN. With this function, we can map many ports of a machine's IP address to different machines' different ports inside web. The port mapping can also have other special agent functions, like POP, SMTP, Telnet and so on. Theoretically, it can provide more than sixty thousand ports. For example, if we want to map a web server which has an IP address of 192.168.111.10, we just need to input the IP address and TCP port 80 into the port mapping chart of the router. There are two ways to map the port: UPnP function automatically map and modify the router's port mapping chart by manual.

# 9.2.1 UPNP Function

In order to get connection to the Embedded DVR through Public network, we need to set the Router to cross the NAT of Embedded DVR. UPnP can make the NAT cross automatically by the UPnP agreement of Embedded DVR, and don't have to set the Router.

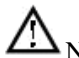

Note: to realize the UPnP Function, there must be Router support and enable the UPnP Function.

## The first step

Connect the Router to the network, get to the Menu of the Router, set the Router, and enable the UPnP Function. Routers made by different manufacturers may have some difference, please refer to the specification carefully before setting the Router.

## The second step

Connect the Embedded DVR to the Router; the configuration will automatically gain the IP address or static IP. After setting up the IP, click the Advanced. And get to the XXX, ports and multicast etc. choose to open the Enable at the **[UPnP port mapping]** 

## The third step

Enter into the Router management interface; detect the port if there is already a Port mapping. If there is, it shows UPnP setting's finished.

## The forth step

Input the IP address in IE, and add port number of the Embedded DVR, for example: 155.157.12.227:81. If you want to enter by the Client Software, use the TCP port offered by the outer net.

Note: if there are a few embedded DVRs need to set the UPnP function, in order to avoid IP conflict, set the ports of embedded DVR into different ports numbers. Otherwise, it will choose the embedded DVR port set preceded as the first choice.

# 9.2.2 Port mapping Manually

The first step

Connect the Embedded DVR to the Router, set the static IP.

The second step

Log in Router, enter into the configuration menu of Router, and set the menu. Then get to port, set the IP distributed by the Embedded DVR, and set the rule of port mapping, add HTTP and TCP port into mapping list.

Default access ports of Embedded DVR include HTTP port 80 and TCP port 8000, if the ports are occupied by the other devices, please modify the default port of the Embedded DVR into other vacant ports.

#### The third step

Input the public net IP address in the IE, and add the port number of the Embedded DVR you want to access after the IP, for example: http://155.157.12.227:81. If you want to access by Client Software, you can use the outer net TCP port directly.

Notice: for detail configuration setting, please refer to the user manual of Router.

# 9.3 Voice Intercom

# 9.3.1 Summarize

Embedded DVR Bidirectional Talk: user can talk to remote client software or Web via DVR audio input and output ports; user can listen voice from Client Software and WEB via DVR audio output ports.

Two types of bidirectional talk ---- sharing and standalone ----for different models, exact info please refer to specifications.

#### 0

# 9.3.2 Configuration

#### Local configuration

Connect a microphone to the MIC input port, connect loudspeaker to the audio output port. If no standalone MIC input port, please connect microphone to the number 1 audio input port

Note: local output needs active audio output device.

#### **Remote PC Configuration**

Connect microphone and loudspeaker to computer. Enable bidirectional talk in IMS software or WEB.

# 9.4HDD S.M.A.R.T

### S.M.A.R.T: "Self-Monitoring, Analysis and Reporting Technology"

S.M.A.R.T HDD can analysis head, disc, motor, circuit operation, history and default security values via monitor instruction in HDD and surveillance software in host. Alarm will be sent to user automatically when the value is outside the scope of the security situation.

Detection parameters of Seagate HDD for example are divided into seven: ID detection code, Attribute Description, Threshold, Attribute Value, Worst, Date, and Status.

#### 1、ID detection code

ID detection code is not the only; manufacturer can use different ID code or increase or decrease its quantity according to the detected parameter's quantity.

For example: the ID detection code of WEASTERN DIGITAL's product is "04", parameter is Start/Stop Count, but the parameter of same code in Fujitsu's product is "Number of times the spindle motor is activated".

#### 2、 Attribute Description

Attribute Description: name of detection item. Manufacturer can increase or decrease. As ATA standard update constantly, sometimes different models in same brand maybe different ,but must ensure major test items specified in S.M.A.R.T .(although different manufacturers have specific naming convention ,the essence of monitoring is the same.)

1 Read Error Rate

- 2 Spin up Time
- 4 Start/Stop Count
- 5 Relocated Sector Count
- 7 Seek Error Rate
- 9 Power-on Hours Count
- 10 Spin up Retry Count
- 194 Power temperatures
- 195 ECC on the Fly count
- 197 Current Pending Sector Count
- 198 Disconnection beyond repair
- 199 CRC cyclic redundancy check
- 200 Write Error Count

Note: Different manufacturers and different models have different attribute description, the user has no need to know exact meaning ,attribute detection values enough for them.

#### 3、Threshold

It is specified by manufacturer calculated through a specific formula. If there is a attribute value lower than the threshold, which means HDD become unreliable and data stored is very easy to lose. Composition and size of reliable attribute values is different for different HDD. It should be noted that, ATA standard only provides some SMART parameters; it does not provide a specific value. "Threshold" value is determined by manufacturers based on products' features. Thus, results tested by manufacturer provided detection software is very different from testing software under Windows (such as AIDA32)

#### 4、Attribute Value

Attribute value is the maximum normal value; the general range is from 1 to 253. Typically, the maximum attribute value is 100 (for IBM, Quantum, and Fujitsu) or 253 (for Samsung). Of course, there are some exceptions, for example, some models produced by Western Digital have two different attribute values, and property value is set 200 when initial production, but after then it is changed into 100.

#### 5、 Worst

Worst value is the largest non-normal value in HDD's running. It is a value calculate for HDD's cumulative running, it is constantly refreshed according to running cycle, and very closed to the threshold. Whether the HDD is normal by S.M.A.R.T analysis is based on the comparison with threshold. The maximum value appear when new HDD start to use, which would continue to decrease with the everyday use or error happen. Consequently, larger attribute values mean better quality and higher reliability; smaller values mean more possibility of failure
increases.

#### 6 、Dates

Actual values of HDD's detection items, many items are cumulative values.

### 7、Status

It is current statues of HDD's every attribute after analyzing and comparing above attribute values by S.M.A.R.T, also is important information to judge HDD healthy or not.

There are three statuses: Normal, Alarm and Error----which is closely related with Pre-failure/advisory BIT.

# 9.5 Hard disk problem

Use Detection Tool provided by the HDD manufacturer to detect the Function of HDD to solve data problem.

We recommend Seagate and Western Digital.

### How to detect Seagate HDD

a) Get into <u>www.seagate.com</u>, Click Support & Downloads →choose Sea Tools, download tool, as Diagram 7-1:

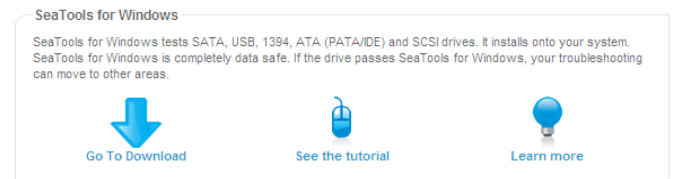

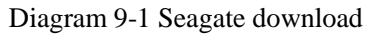

b) Double-click to install downloaded file, click installed file to detect the HDD information on PC.

c) Choose the HDD for detection (other manufacturer's hard disk suitable too).

#### How to detect WDC HDD

a) Get into <u>www.wdc.com</u>, choose WD support / download / SATA&SAS / WD Caviar / GP, download software as Diagram 9-2 WD Download

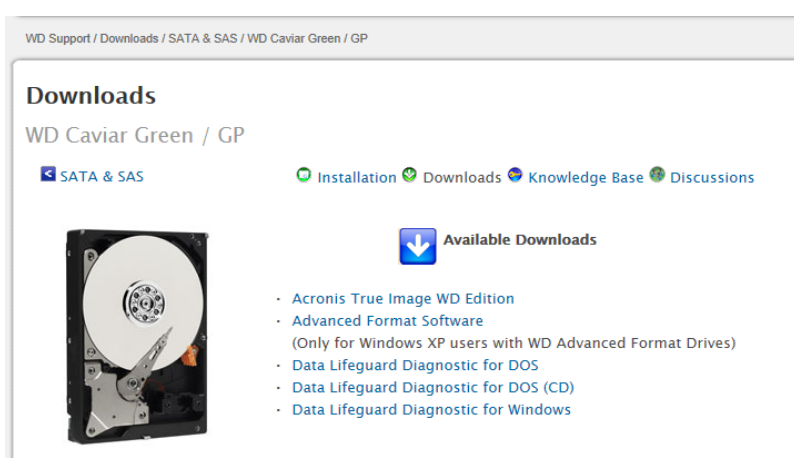

Diagram 9-2 WD Download

- b) Click Icon to hard disk detection after downloading.
- c) Double click hard desk in device list, as Diagram 9-3 WD Detection:

| 🏶 DLGDIAG - Select An Option 🛛 🗙                                                                                               |  |  |  |  |  |
|----------------------------------------------------------------------------------------------------|--|--|--|--|--|
| Physical Drive 1<br>Model Number: WDC WD3200AAKX-001CA0<br>Serial Number: WD-WCAYU9790330                                      |  |  |  |  |  |
| QUICK TEST performs SMART drive quick self-test to gather and<br>verify the Data Lifeguard information contained on the drive. |  |  |  |  |  |
|                                                                                                    |  |  |  |  |  |
|                                                                                                    |  |  |  |  |  |
| VIEW TEST RESULT                                                                                                    |  |  |  |  |  |
| Close                                                                                                    |  |  |  |  |  |

Diagram 9-3 WD Detection

# 9.6 HDD Capacity Calculation

# **Reference of HDD Capacity Calculation**

The first time install DVR, please check if the HDD has installed.

## The capacity of the HDD

There is no limitation of capacity of single HDD to DVR, please choose the HDD according to the saving time.

## The choose of the Capacity

Computational formula of HDD Capacity:

Whole HDD Capacity = number of the channels  $\times$  time in need (hour)  $\times$  spent of HDD Capacity per hour (MB/hour)

Similarly we can have the formula of recording time:

```
Recording time \ (hour) = \frac{TotalHDDCapacity \ (MB)}{CapacityOccupation perHour \ (MB/hr) \times Amount of Channel}
```

Note: 1GB=1000MB, not 1GiB=1024MiB, so HDD capacity shown in Base Configuration under HDD Management less than real marked.

File size per hour (CBR).

| Torin 9-1 record me size |      |          |      |          |      |  |
|--------------------------|------|----------|------|----------|------|--|
| Bit Rate                 | File | Bit Rate | File | Bit Rate | File |  |
| 96k                      | 42M  | 320k     | 140M | 896k     | 393M |  |
| 128k                     | 56M  | 384k     | 168M | 1.00M    | 450M |  |
| 160k                     | 70M  | 448k     | 196M | 1.25M    | 562M |  |
| 192k                     | 84M  | 512k     | 225M | 1.50M    | 675M |  |
| 224k                     | 98M  | 640k     | 281M | 1.75M    | 787M |  |
| 256k                     | 112M | 768k     | 337M | 2.00M    | 900M |  |

Form 9-1 record file size

File size is more unpredictable when VBR style, please refer to the real size of recording file.

# 9.7 Terms

## **Dual-stream**

Dual-stream: one high bit rate stream for the local HD store, QCIF/CIF/2CIF/DCIF/4CIF coding, other low bit rate stream for network transmission, such as QCIF / CIF coding,

## I Frame

I frame: intra frame image, remove redundant information to compress the transmittal data, also called key frames.

# B Frame

B frame: According to time redundant of the source image sequence previously encoded frame and account the source image after the encoded frame to compress transmittal data, also known as bi-directional prediction frame.

## P Frame

P-frame: according to image frame lower than the previous 'time redundant to compress transmittal data, also called predicted frames.

# Wide Dynamic

Bright parts and dark parts in particular can be seen very clearly at the same time. Wide dynamic range is a ratio between the brightest luminance signal value and the darkest value.

# S. M. A. R. T

SMART (Self Monitoring, Analysis and Reporting Technology): now widely used in hard disk data security technology, monitoring system analysis Motor, circuit, HDD and disk head when HDD working, warn when abnormality, sometimes will automatically slow down and back up data.

## CVBS

Composite Video Broadcast Signal, consists of luminance and color signal from the composite baseband signal. **BNC** 

Coaxial cable connector, composite video signals or audio signals, commonly use 75 ohm connectors. BNC welding and should pay attention to weld strength and remove burrs, or the signal wire and shield's contact will lead to a substantial attenuation of signal strength

# 9.8**FAQ**

## DVR startup failure or continuously reboot

Possible reasons:

- 1. The system has been damaged from a bad DVR update.
- 2. There is a problem with the DVR main board error, please contact supplier.
- 3. There is an HDD error. Replace faulty HDD.

## Remote control does not work

Possible reasons:

- 1. Check for batteries in remote control, especially positive and Negative.
- 2. Check for batteries' power.
- 3. Check if remote receiver is obscured.
- 3 Check if DVR address corresponds to the remote address.

## **DVR cannot control PTZ**

Possible reasons:

- 1. RS-485 cable connection error, A, B ports are inversely connected;
- 2. PTZ decoder, protocol, baud rate, address are incorrect;
- 3. Parallel connect a  $120\Omega$  resistance to resolve signal reflex caused by too many PTZs on the line.
- 4. The RS-485 on the DVR is defective

### Blurred screen in preview mode

Possible reasons:

Please make sure your cameras match your video format selected in the General menu. E.g. camera is NTSC standard but the DVR is PAL standard, the preview would be blurred.

#### Blurred screen in playback mode or failure to playback records

Possible reasons:

- 1. Procedure error, reboot the DVR
- 2. HDD error, test or change out the HDD
- 3. DVR hardware failure, contact your local supplier

## Fail to connect DVR through network

Possible reasons:

- 1. check the physical network connection is correct.
- $2_{\text{N}}$  check the DVR network configuration parameters.
- 3、 check whether IP conflicts exist in network.

#### Download records can't be played

Possible reasons:

- 1 、 Player installation error.
- $2\,$   $\,$   $\,$  The USB or HDD device has an error.
- 3 、 Do not install graphic software later than DX8.1.

#### Internet Explore Crash

#### Possible reasons:

Close IE explore, enter into the tool bar

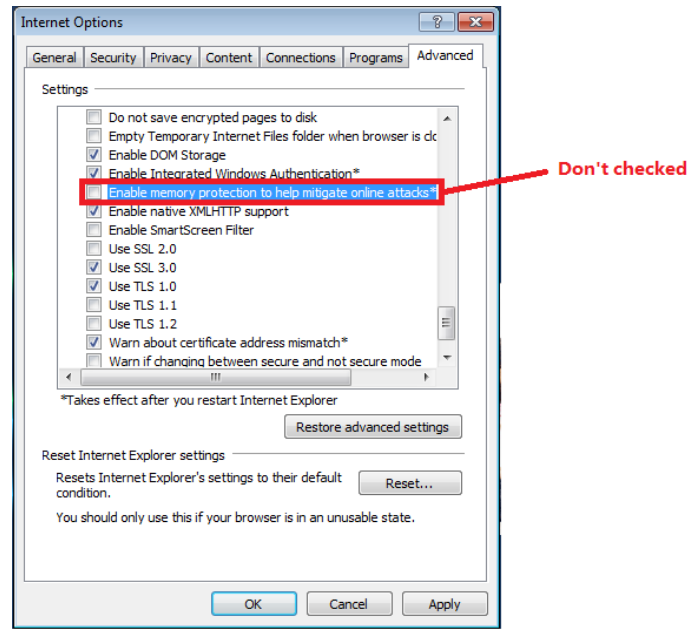

Diagram 9-4 IE tool bar